## iMOTION<sup>™</sup> MADK Sensorless FOC with XMC<sup>™</sup> Getting Started Guide

XMC<sup>™</sup> Microcontrollers June 2016

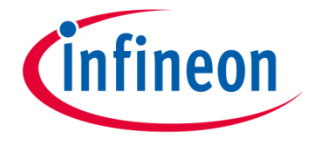

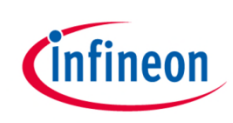

#### Agenda

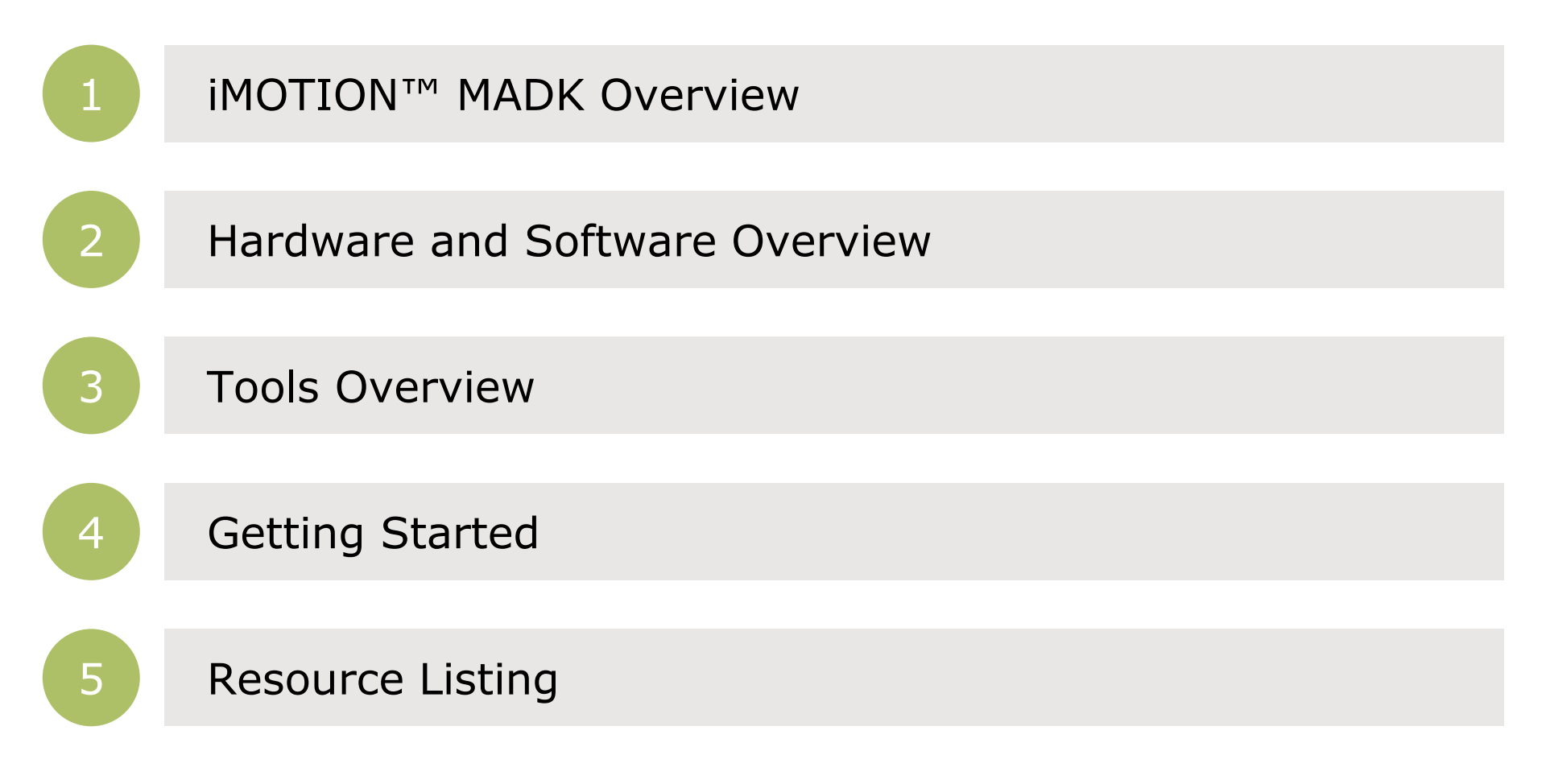

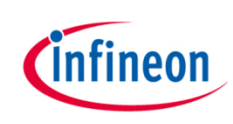

#### Agenda

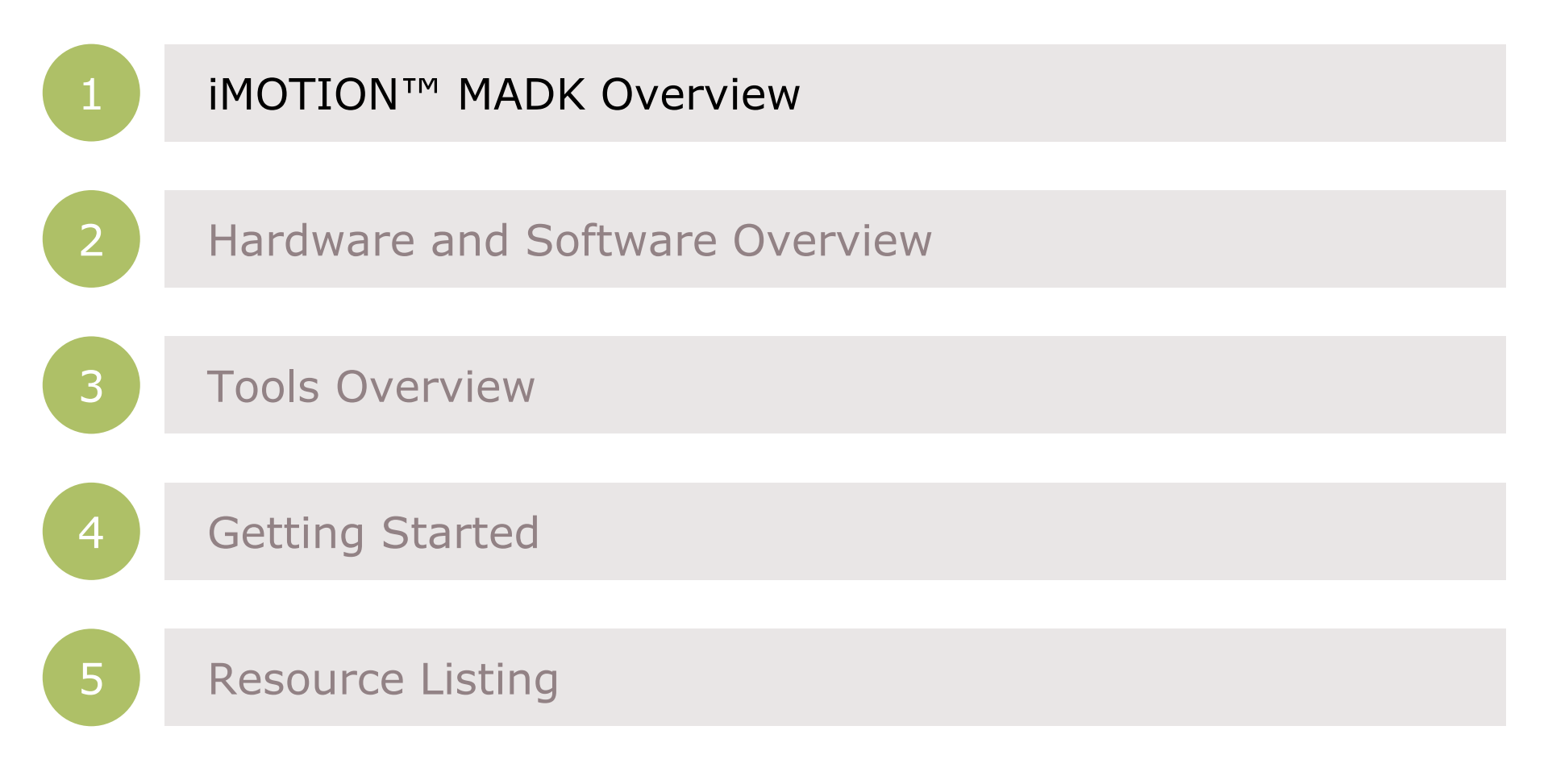

#### iMOTION<sup>™</sup> MADK Platform Introduction

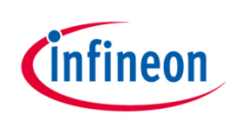

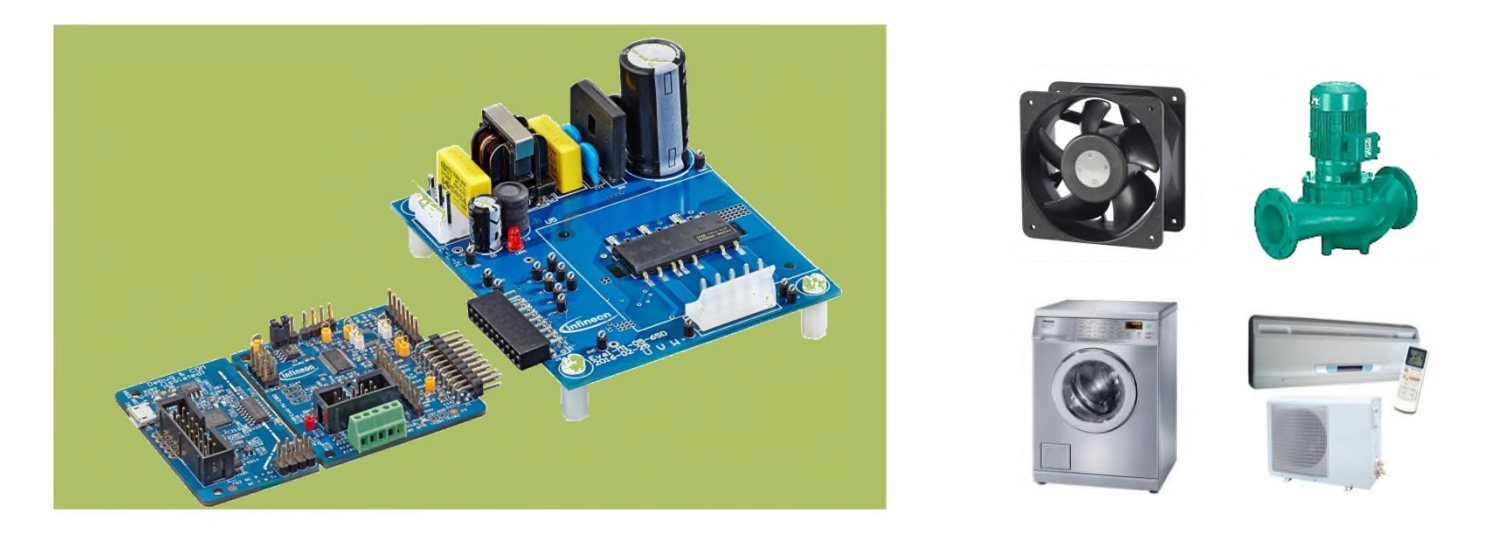

- Compact and modular 3-phase motor drive system solution platform up to 300 W with scalable controller and IPM<sup>™</sup> inverter board options
- > Designed for **sensorless or sensored** motor control
- > Spin your motor in less than 1 hour thanks to provided motor control software and easy-to-use GUI for parametrization and tuning

#### iMOTION<sup>™</sup> MADK Platform Available Kits and Boards Overview

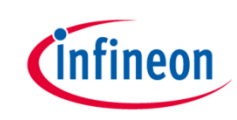

#### Controller Boards

#### **Inverter Boards**

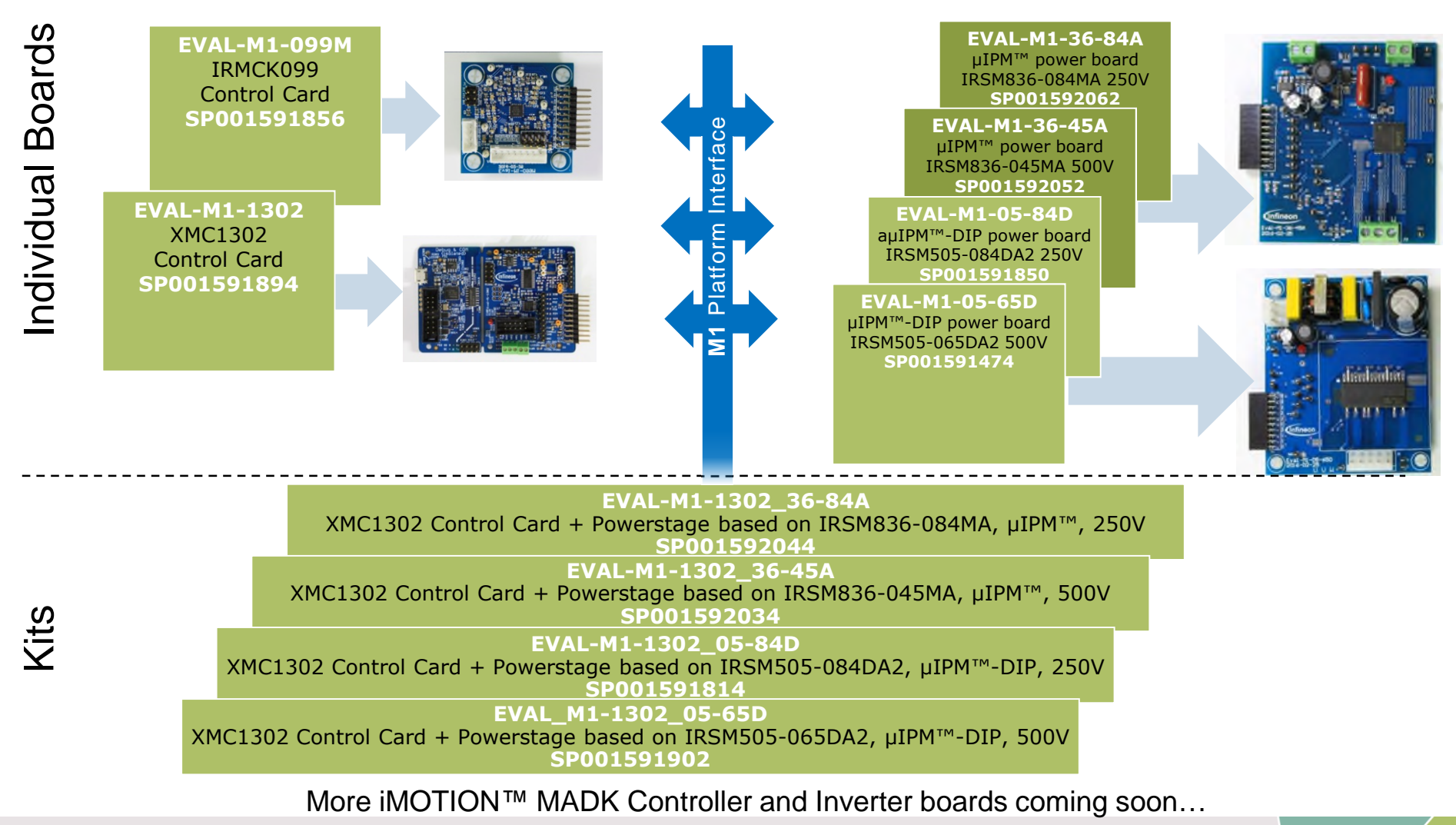

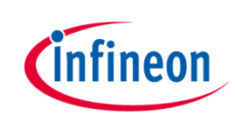

#### Agenda

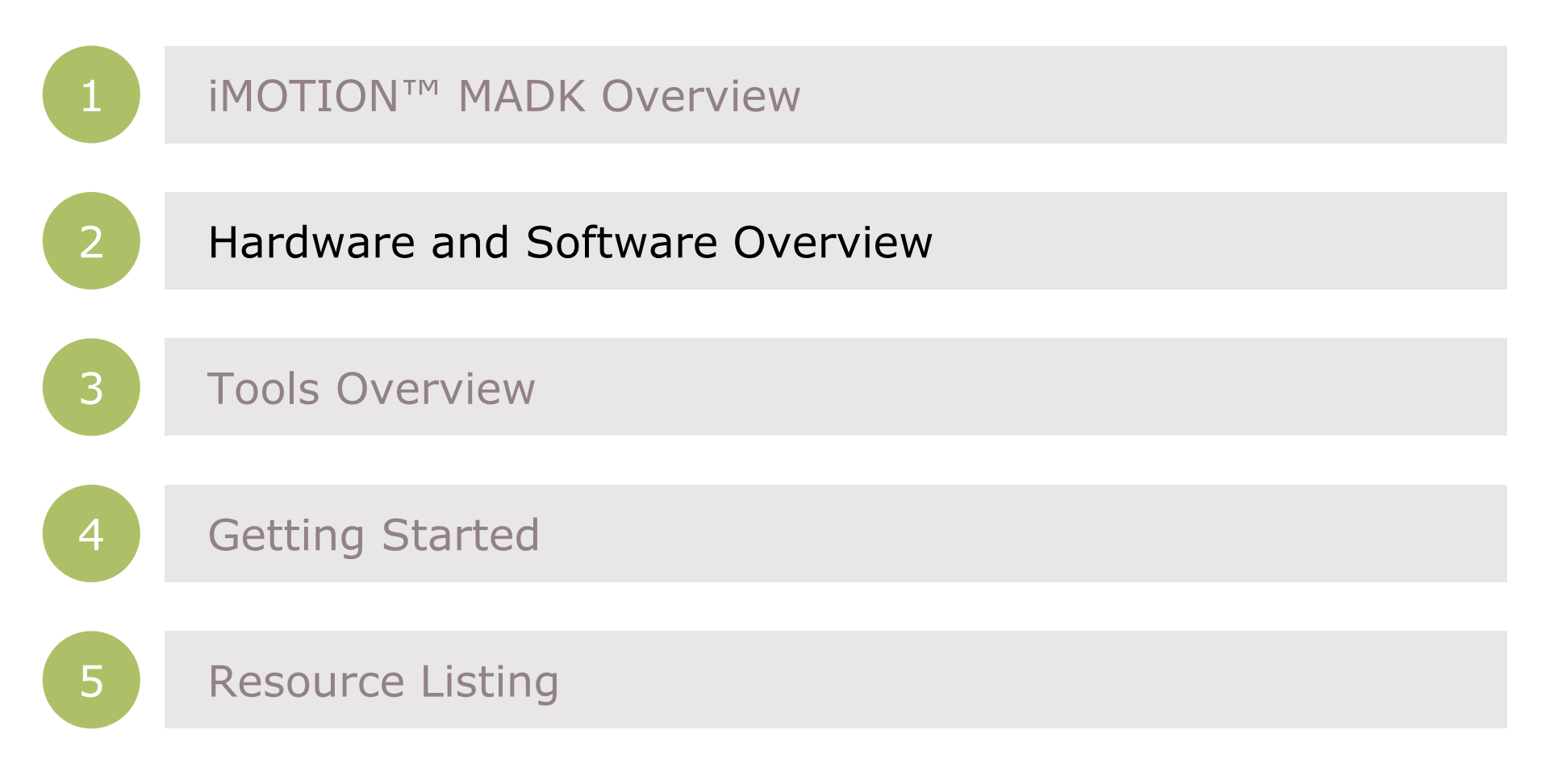

## iMOTION<sup>™</sup> MADK System Overview (1/4)

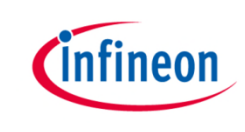

## Each iMOTION<sup>™</sup> MADK Kit with XMC<sup>™</sup> consists of following components:

#### > XMC1302 Control Card

- Based on XMC1302 ARM<sup>®</sup> Cortex<sup>®</sup>-M0 MCU enabling sensored and sensorless motor control
- Control card supports HALL or latest innovation of 3D Magnetic Sensor
- Includes J-Link debug interface by Segger
- $\mu C$  Probe-based GUI for parametrization and tuning
- µIPM™ (12x12 mm) IRSM836 Series or µIPM™-DIP IRSM505 Series inverter boards
  - 2 different MOSFET variants supporting 230 V or 110 V mains
  - All boards support 3-phase motor drive
- Software package (downloadable from <u>www.infineon.com/MADK</u>) for each individual kit
  - XMC<sup>™</sup> Flasher
  - Micrium µC/Probe<sup>™</sup> for XMC<sup>™</sup>
  - .zip file with project and configuration files for each individual kit (e.g. Eval-M1-1302\_05-65D.zip)

### iMOTION<sup>™</sup> MADK System Overview (2/4)

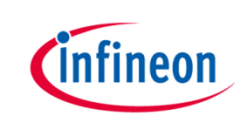

#### For example the Eval-M1-1302\_05-65D Kit consists of:

#### Hardware

- Eval-M1-1302 Control Card
- Eval-M1-05-65D Inverter board with µIPM-DIP and 500 V MOSFET
- Micro-B USB cable
- Software package (downloadable from <u>www.infineon.com/MADK</u> website)
  - XMC<sup>™</sup> Flasher
  - Micrium µC/Probe<sup>™</sup> for XMC<sup>™</sup>
  - Eval-M1-1302\_05-65D.zip file

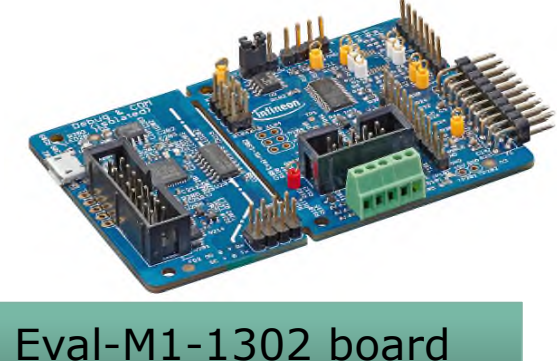

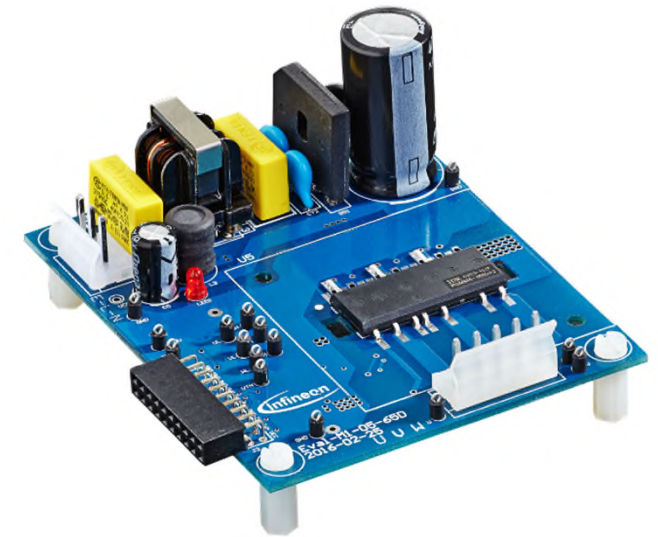

#### Eval-M1-05-65D board

#### iMOTION<sup>™</sup> MADK System Overview (3/4)

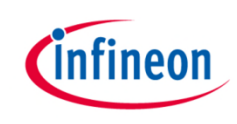

#### Each kit has its own version of s/w package. For example the Eval-M1-1302\_05-65D.zip contains following files:

- Eval-M1-1302\_05-65D.elf file
- > Eval-M1-1302\_05-65D.hex file
- Eval-M1-1302\_05-65D.wspx  $\mu$ C/Probe<sup>TM</sup> file
- > Eval-M1-1302\_05-65D.xls Excel file

## iMOTION<sup>™</sup> MADK System Overview (4/4)

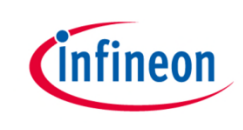

#### Software package content description:

- Eval-M1-1302\_05-65D.hex a compiled FOC motor control code for XMC1302-TO380200 device. This code is configured to run with MADK kit for Motor control application. This firmware needs to be programed to XMC1300 Control Card via XMC<sup>TM</sup> Flasher tool
- **Eval-M1-1302\_05-65D.elf** a debugging file used by  $\mu$ C/Probe<sup>TM</sup> GUI tool
- Eval-M1-1302\_05-65D.wspx a µC/Probe<sup>™</sup> project file for predefined GUI used for system parametrization and tuning
- Eval-M1-1302\_05-65D.xls an excel spreadsheet which used to convert physical motor and system parameters to equivalent digital values which need to entered through the µC/Probe<sup>™</sup> GUI

### iMOTION<sup>™</sup> MADK Hardware Overview (1/2)

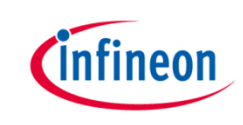

| Nr. | Kit Name                | Kit Description                               | Order Number             | Input<br>Voltage/Output<br>Power |
|-----|-------------------------|-----------------------------------------------|--------------------------|----------------------------------|
| 1   | Eval-M1-<br>1302_05-65D | Eval-M1-1302,<br>Eval-M1-05-65D,<br>USB cable | EVALM113020565D<br>TOBO1 | 100 - 230 Vac /<br>85 W @10kHz   |
| 2   | Eval-M1-<br>1302_05-84D | Eval-M1-1302,<br>Eval-M1-05-84D,<br>USB cable | EVALM113020584D<br>TOBO1 | 100 – 120 Vac/<br>95 W @10kHz    |
| 3   | Eval-M1-<br>1302_36-45A | Eval-M1-1302,<br>Eval-M1-36-45A,<br>USB cable | EVALM113023645A<br>TOBO1 | 320 Vdc /<br>80 W                |
| 4   | Eval-M1-<br>1302_36-84A | Eval-M1-1302,<br>Eval-M1-36-84A,<br>USB cable | EVALM113023684A<br>TOBO1 | 156 Vdc/<br>80 W                 |

For more details about individual boards (Control Cards and  $\mu IPM$ -based Inverters), please check the additional documentation on www.infineon.com/MADK

## iMOTION<sup>™</sup> MADK Hardware Overview (2/2)

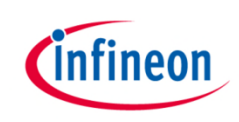

Infineon parts utilized on Eval-M1-1302:

| Infineon Parts          | Order Number      |
|-------------------------|-------------------|
| XMC1300 Microcontroller | XMC1302-T038F0200 |
| XMC4200 Microcontroller | XMC4200-Q48F256   |
| 5V regulator            | IFX1763XEJV50     |
| 3V3 regulator           | IFX1763XEJV33     |
| Dual NPN transistors    | SMBT3904S         |
| TVS diode               | ESD8V0L2B-03L     |
| Schottky diode          | BAS3010A-03W      |

> Infineon parts utilized on  $\mu$ IPM<sup>TM</sup> Inverter Boards:

| Inverter Board | Order Number   |
|----------------|----------------|
| Eval-M1-05-65D | IRSM505-065DA2 |
| Eval-M1-05-84D | IRSM505-084DA2 |
| Eval-M1-36-45A | IRSM836-045MA  |
| Eval-M1-36-84A | IRSM836-084MA  |

#### iMOTION<sup>™</sup> MADK Hardware Connections

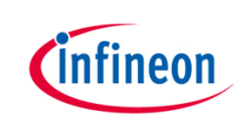

#### To properly connect MADK Kit, follow these steps:

- 1. Connect Eval-M1-1302 to Eval-M1-05-65D via M1 connector
- 2. Connect 3 phase motor wiring to 'U V W' connector
- 3. Connect Eval-M1-1302 to PC via USB cable
- Connect AC source to Eval-M1-05-65D (Power ON is indicated by the LED on the board)

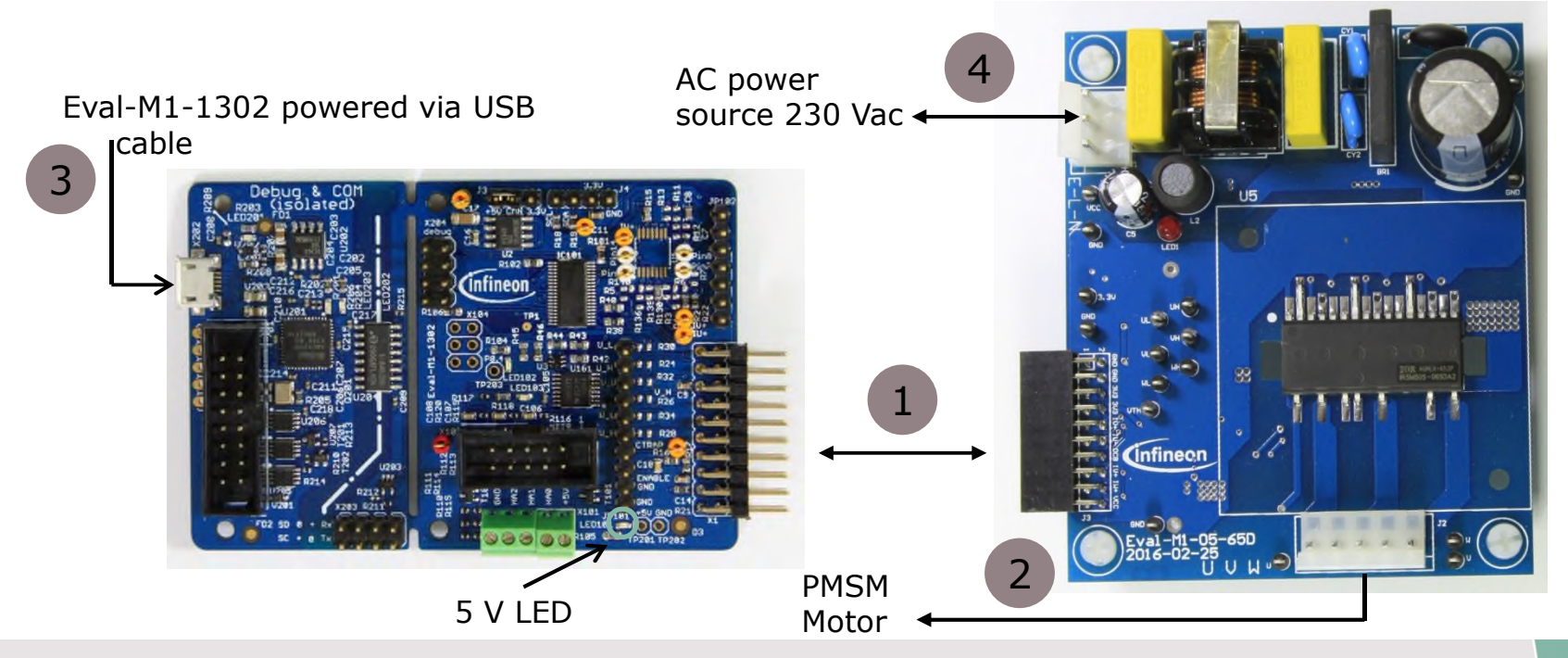

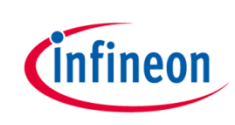

#### Agenda

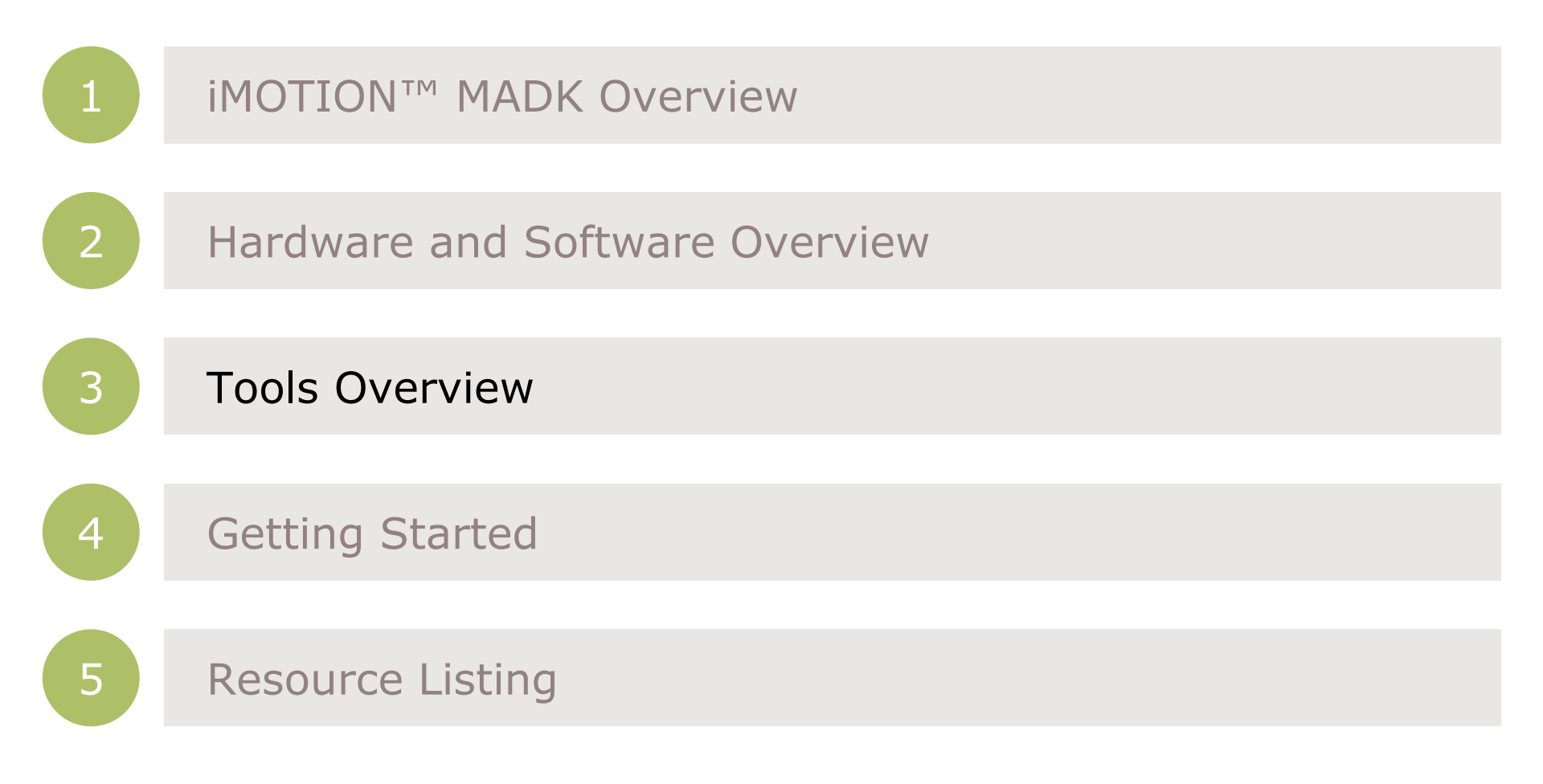

### iMOTION<sup>™</sup> MADK Tools Overview (1/2) XMC<sup>™</sup> Flasher

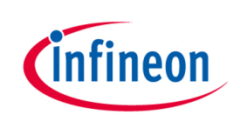

**→** Download XMC<sup>TM</sup> Flasher installer package from:

www.infineon.com/xmcflasher

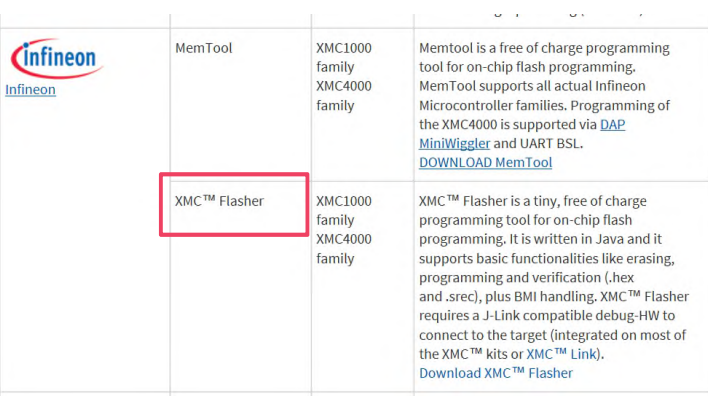

#### > Installation Requirements

- 1. Oracle JAVA JRE 1.8.0\_72 or higher
- <u>http://www.oracle.com/technetwork/java/javase/downloads/index.html</u>
- 2. Segger JLINK software 5.10 or higher
- <u>https://www.segger.com/jlink-software.html</u>
- 3. Windows 7 or higher

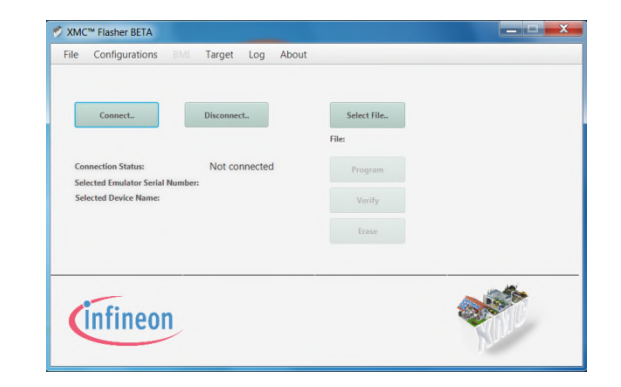

#### iMOTION<sup>™</sup> MADK Tools Overview (2/2) Micrium $\mu$ C Probe<sup>™</sup>

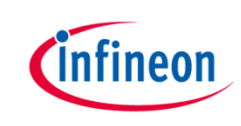

Download Micrium µC Probe™ for XMC™ installer package from:

www.infineon.com/ucprobexmc

- > Installation Requirements:
  - PC with Windows Vista, Windows 7, Windows 8, Windows 10 32 bit & 64 bit
  - 2. RAM 3 GB or more

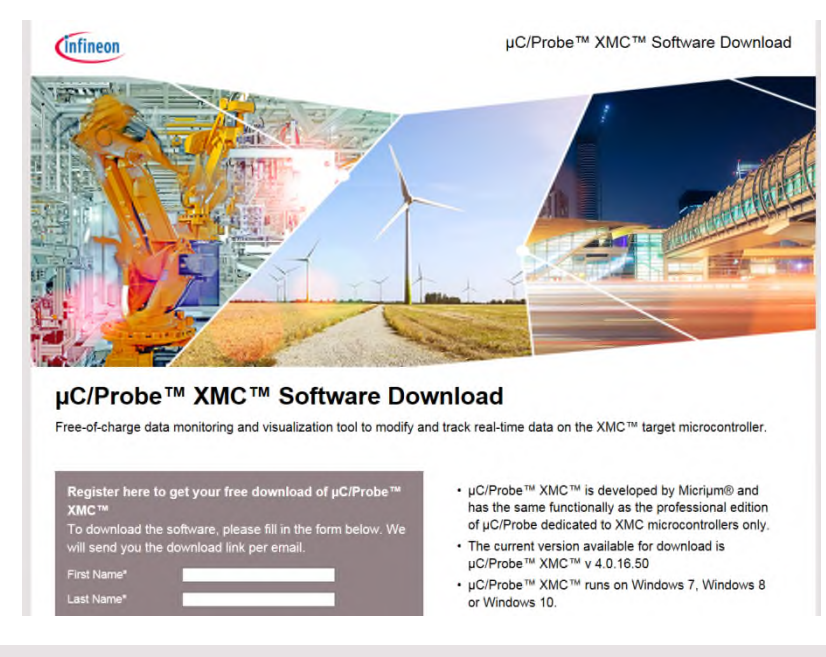

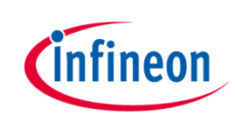

#### Agenda

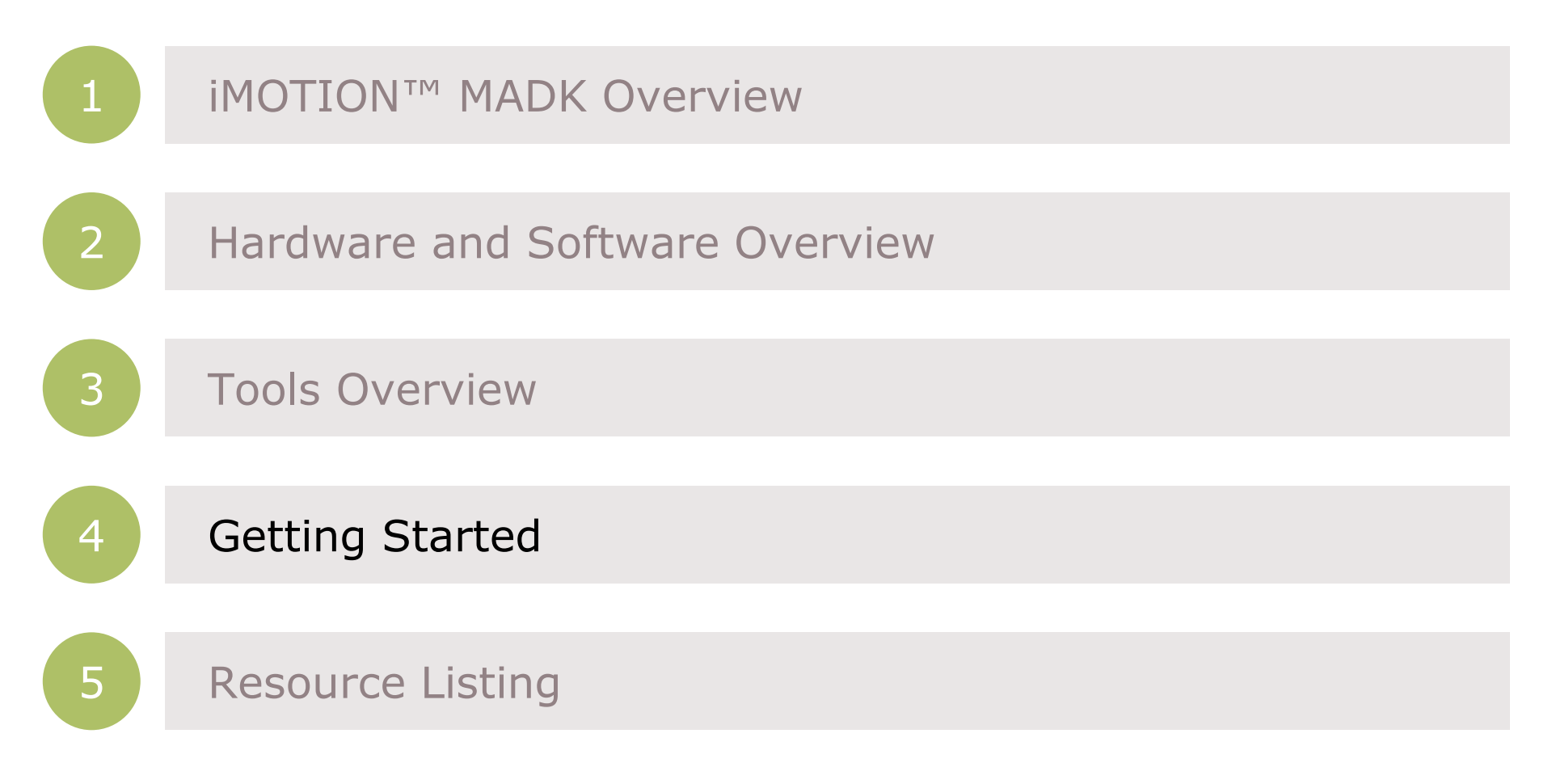

## iMOTION<sup>™</sup> MADK Getting Started Flashing the \*.hex file (1/4)

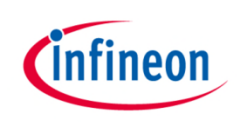

- 1. Power up inverter board
- Open XMC<sup>™</sup> Flasher's Configuration, select Change -> Device name -> XMC1302-0200

| -       | Select Device Name to connect | <b>X</b> |
|---------|-------------------------------|----------|
|         | List of Targets:              |          |
| Conne   | XMC1301-0032                  | ^        |
| Selecte | XMC1302-0016                  |          |
| Selecto | XMC1302-0032                  |          |
| Unique  | XMC1302-0064                  |          |
|         | XMC1302-0200                  |          |
| _       | XMC1401-0064                  | ~        |
|         |                               |          |

3. Click on Select and then select the the \*.hex file downloaded

| S XMC <sup>™</sup> Flasher BETA |                     |             | _ <b>X</b> |
|---------------------------------|---------------------|-------------|------------|
| File Configurations B           | MI Target Log About | t           |            |
|                                 |                     |             |            |
|                                 |                     |             |            |
| Connect                         | Disconnect          | Select File |            |
|                                 |                     | File:       |            |
| Connection Status:              | Not connected       | Program     |            |
| Selected Emulator Serial Nu     | mber:               |             |            |
| Selected Device Name:           | XMC1302-0200        | Verify      |            |
| Unique Chip ID:                 |                     |             |            |
|                                 |                     |             |            |

4. Make sure that selected \*.hex file gets listed under File:

| le Configurations BMI                                                           | Target Log About              |                                     |           |
|---------------------------------------------------------------------------------|-------------------------------|-------------------------------------|-----------|
| Connect                                                                         | Disconnect.                   | Select File<br>File: Eval-M1-1302_0 | 5-65D.hex |
| Connection Status:<br>Selected Emulator Serial Number:<br>Selected Device Name: | Not connected<br>XMC1302-0200 | Program<br>Verify                   |           |
| Unique Chip ID:                                                                 |                               | Erase                               |           |
| infineon                                                                        |                               |                                     |           |

## iMOTION<sup>™</sup> MADK Getting Started Flashing the \*.hex file (2/4)

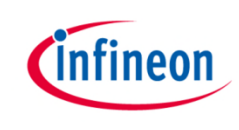

 Click on 'Connect...' button and check if connection status is set to connected

| File Configurations BMI                                | Target Log About       |                               |
|--------------------------------------------------------|------------------------|-------------------------------|
| Connect,.                                              | Disconnect.,           | Select File                   |
|                                                        |                        | File: Eval-M1-1302_05-65D.hex |
| Connection Status:                                     | Connected              | File: Eval-M1-1302_05-65D.hex |
| Connection Status:<br>Selected Emulator Serial Number: | Connected<br>591011998 | File: Eval-M1-1302_05-65D.hev |

Click on 'Connect...' button and **6**. Click on 'Disconnect..' button

| File Configurations BMI Target Log About                                                                                                    |                                                                            |
|----------------------------------------------------------------------------------------------------|----------------------------------------------------------------------------|
| Connect.         Disconnect.           Connection Status:         Not connected           Selected Emulator Serial Number:         591011998           Selected Device Name:         XMC1302-0200           Unique Chip ID:         Vertice Name: | Select File<br>File: Eval-M1-1302_05-65D.hex<br>Program<br>Verify<br>Erase |
| Infineon                                                                                                    |                                                                            |

#### 5. Click on 'Program' button

| XMC <sup>™</sup> Flasher BETA                                              |                                                           |
|----------------------------------------------------------------------------|-----------------------------------------------------------|
| File Configurations BML Larget Log Ab                                      | out                                                       |
| Connect Disconnect                                                         | Select File.                                              |
| Connection Status: Connected<br>Selected Emulator Serial Number: 591011998 | File: Eval-M1-1302_05-65D.hex Program                     |
| Selected Device Name: XMC1302-0200 Unique Chip ID: 20000406642540120D0B000 | Programming succeeded Programming memory was successful ! |
| Infinoan                                                                   | ОК                                                        |

## See next page if the connection is not established after step 4.

### iMOTION<sup>™</sup> MADK Getting Started Flashing the \*.hex code (3/4)

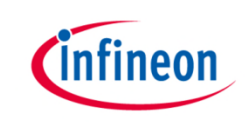

- 7. If XMC<sup>™</sup> Flasher cannot connect to Eval-M1-1302 board, there are 2 possible reasons:
  - Segger JLINK software has not been properly installed. That can be checked by searching for SEGGER driver in c:\Program Files\SEGGER\ folder. Make sure at least JLINK 5.0 or higher is installed.

| System | nDisk (C:) 🕨 Progr | am Files 🕨 SE | GGER 🕨        |   |                   |             |
|--------|--------------------|---------------|---------------|---|-------------------|-------------|
| ary 🔻  | Share with 🔻       | New folder    |               |   |                   |             |
|        |                    | -             | Name          | - | Date modified     | Туре        |
|        |                    |               | 📙 JLink_V502h |   | 28/3/2016 9:22 PM | File folder |
|        |                    |               | 🗼 JLink_V512e |   | 6/5/2016 10:38 AM | File folder |

 BMI (Boot Mode Index) value of the XMC1302 device is **not** set to User Mode (Debug) SWD0. See next page for description on how to check and set the BMI value by using XMC<sup>TM</sup> Flasher's BMI feature

#### iMOTION<sup>™</sup> MADK Getting Started Flashing the \*.hex code (4/4)

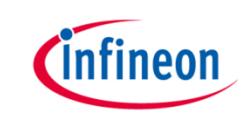

- 8. To check the BMI (Boot Mode Index) value of the XMC1302 device, please do following steps:
  - 1. Power up the inverter board
  - 2. Click on BMI -> BMI Get Set
  - 3. Check the actual BMI value by clicking on Get BMI
  - If BMI is not SWD0, then click on 'Set BMI' to change BMI to User Mode (Debug) SWD0

| ✓ XMC <sup>™</sup> Flasher BETA       File     Configuration       BMI     Target       Lcp       BMI Get Set                 |                            | BMI G 2   |                                                                    |
|----------------------------------------------------------------------------------------------------|----------------------------|-----------|--------------------------------------------------------------------|
| Connect Disconnect.                                                                                                    | Select File<br>File:       | Get BMI   | User Mode (Debug) SWD0(SWDIO=P0.14, SWI                            |
| Connection Status: Not connected<br>Selected Emulator Serial Number:<br>Selected Device Name: XMC1302-0200<br>Unique Chip ID: | Program<br>Verify<br>Erase | Set BMI   | Select 💌                                                           |
|                                                                                                    |                            | 3 Set BMI | Select  ASC Bootstrap Loader mode (ASC_BSL) User Mode (Productive) |
|                                                                                                    |                            |           | User Mode (Debug) SWD0<br>(SWDIO=P0.14, SWDCLK=P0.15)              |

## iMOTION<sup>™</sup> MADK Getting Started Using Excel file (1/2)

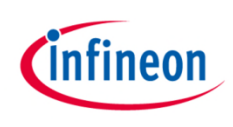

- 1. Open 'Input Parameters' sheet of \*.xls
- 2. Enter target Motor and system parameters into yellow marked fields of the spread sheet

| R (Resistance per phase, optional)              | 20            | Ω (ohm) 🗲      |       | - Motor's resistance per phase                  |
|-------------------------------------------------|---------------|----------------|-------|-------------------------------------------------|
| L (Inductance per phase, L <sub>q</sub> for IPM | 192000        | μH 🗲           |       | Motor's inductance per phase                    |
| Pole-Pair No.                                   | 3             | dec 🖌          |       | - Motor's pole-pair                             |
|                                                 |               |                |       |                                                 |
| Startup Parameter                               |               |                |       |                                                 |
| Startup speed                                   | 0             | rpm            |       | Cread when \//E control starts                  |
| Startup speed threshold                         | 100           | rpm 🗲          |       | Speed when V/F control starts                   |
| Startup V/f offset ( $f = 0$ )                  | 5             | V              |       | transitioning to FOC control                    |
| Startup V/f slew rate                           | 5.33          | V/Hz           | 5.333 | Default FOC target speed                        |
| Reference speed - user                          | 500           | rpm 🗲          |       | (no used in MADK)                               |
| Speed ramp-up                                   | 500           | rpm/s          |       | (ITO USED ITI MADK)                             |
| Speed ramp-down                                 | 500           | rpm/s          |       |                                                 |
| Rotor preposition/alignment tim                 | 50            | ms             |       |                                                 |
| Motor Speed Limit (If Use POT A                 | DC, or PWM to | Adjust Spee    |       |                                                 |
| Speed - limit low                               | 0             | rpm            |       |                                                 |
| Speed - limit high                              | 1200          | rpm 🗲          |       | — Max. speed of motor                           |
|                                                 |               |                |       | •                                               |
| Inverter Parameter                              |               |                |       |                                                 |
| DC link voltage Vdc                             | 320           | Vdc 🗲          |       | <ul> <li>DC Link voltage of MADK kit</li> </ul> |
| Dead time, rise (left) and fall valu            | 1.00          | 1.00           | μs    | DW/M owitching                                  |
| CCU8 PWM frequency (≤20kHz)                     | 16000         | Hz 🗲           |       |                                                 |
| Initial bootstrap precharge / bral              | 20            | ms             |       | frequency input                                 |
|                                                 |               |                |       |                                                 |
| Motor Phase Current Measurem                    | ent           |                |       |                                                 |
| R_shunt                                         | 0.2500        | $\Omega$ (ohm) |       |                                                 |
| R_IN (of equivalent amplifier)                  | 1             | kΩ             |       | DC power supply of                              |
| R_feedback (of equiv. Amp)                      | 2.5           | kΩ             |       | XMC1302, remember to set                        |
| VDD / Maximum voltage at ADC                    | 5.00          | v <b>&lt;</b>  |       | <ul> <li>Jumper J3 to 5V or 3.3V</li> </ul>     |

## iMOTION<sup>™</sup> MADK Getting Started Using Excel file (2/2)

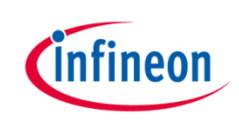

- The scaled value of Motor parameters are generated in 'PMSM\_FOC\_Parameters.h' sheet
- Values highlighted in yellow are required to be copied into the PMSM\_FOC\_Parameters tab of the µC/Probe™ GUI

| #ifndef  | PMSM_FOC_PARAMETERS_H_            |                     |  |  |
|----------|-----------------------------------|---------------------|--|--|
| #define  | PMSM_FOC_PARAMETERS_H_            |                     |  |  |
|          |                                   |                     |  |  |
| // Timir | ng parameters                     |                     |  |  |
| #define  | PERIOD_REG                        | 4000                |  |  |
| #define  | BRAKE_TIME                        | 320                 |  |  |
| #define  | ALIGNMENT_TIME                    | 800                 |  |  |
| // Scale | of SVM sine Look-Up Table (LUT)   |                     |  |  |
| #define  | SVM_LUT_SCALE                     | 4000                |  |  |
| // Motor | parameters                        |                     |  |  |
| #define  | L OMEGALI                         | 157                 |  |  |
| #define  | SCALE_L                           | 14                  |  |  |
| // V/f p | parameter                         |                     |  |  |
| #define  | VQ VF OFFSET                      | 887                 |  |  |
| #define  | VQ VF SLEW                        | 194                 |  |  |
| #define  | DEFAULT SPEED STARTUP             | 0                   |  |  |
| #define  | VF TRANSITION SPEED               | 20                  |  |  |
| #define  | DEFAULT SPEED REFERENCE           | 102                 |  |  |
| #define  | RAMPUP RATE                       | 156                 |  |  |
| #define  | RAMPDOWN_RATE                     | 156                 |  |  |
| // Motor | speed limit                       |                     |  |  |
| #define  | SPEED LOW LIMIT                   | 0                   |  |  |
| #define  | SPEED HIGH LIMIT                  | 246                 |  |  |
| #define  | SPEED_MAX_RPM                     | 1200                |  |  |
| // Defau | alt PI Controller Parameters (For | Iq/Id PI, Kp and Ki |  |  |
| #define  | DEFAULT_SPEED_KP                  | 32768               |  |  |
| #define  | DEFAULT_SPEED_KI                  | 3                   |  |  |
| 4 1 1    | Input Parameters PMSM FOC Pa      | arameters.h         |  |  |

## iMOTION<sup>™</sup> MADK Getting Started Using µC/Probe<sup>™</sup> GUI(1/7)

- **1**. Open \*.wspx  $\mu$ C/Probe<sup>TM</sup> project by double click on \*.wspx file
- **2.** Check the \*.elf file is attached to  $\mu C/Probe^{TM}$  project
- 3. Click the 'Run' button

| Application                                     | Clipboard |                                     | Arrange                         | Y 11-1-1        |                                                  |                                                              |
|-------------------------------------------------|-----------|-------------------------------------|---------------------------------|-----------------|--------------------------------------------------|--------------------------------------------------------------|
| Writable Contr                                  | ols       | Oscilloscope<br>0 150 300           | PMSM_FOC_Param<br>450 600 750 9 | eters Motor 1   | uning<br>1350 1500 165                           | 0 1800 1950 2100 2250 2400 2                                 |
| Slider                                          | 61 N      | Speed Control                       | 32768                           | setting So<br>3 | ALEKPKI                                          | Motor State                                                  |
| Horizontal Slid                                 | er vo     | Torque Control                      | 26310                           | 1080            | 12                                               |                                                              |
| Writable Controls                               | 06+       | Flux Control                        | 26310                           | 1080            | 12                                               | MET CLOSED LOOP = 1<br>BRAKE BOOTSTRAP = 2<br>STOP MOTOR = 3 |
| Angular Gauges                                  | 000       | PLL Control 256                     |                                 | 32              | 18                                               | VFOPENLOOP RAMPUP = 4<br>MET FOC = 5<br>PRE POSITIONING = 6  |
| Linear Gauges                                   | Doc Doc   | Save PI values and Temp. Protection |                                 |                 | MCU SLEEP = 7<br>TRAP PROTECTION = 8<br>IDLE = 9 |                                                              |
| b Charts                                        | cot       |                                     |                                 |                 |                                                  |                                                              |
| Numeric Indicators                              | 9 149     | Infined                             | n                               | E               |                                                  | DC Link<br>82 Volt                                           |
| Miscellaneous                                   |           | Setting Ta                          | rget Speed                      | T-              |                                                  | Temp.                                                        |
| Advanced 0% 100% Max. Speed 2400 RPM Ref. Speed |           |                                     | ORPM                            | Protection      |                                                  |                                                              |
|                                                 | *<br>*    | •                                   |                                 |                 |                                                  |                                                              |
| mbol Browser                                    |           |                                     |                                 |                 |                                                  |                                                              |

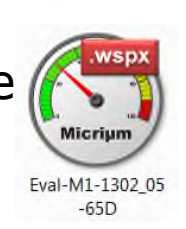

Infineon

Copyright  $\odot$  Infineon Technologies AG 2016. All rights reserved.

#### iMOTION<sup>™</sup> MADK Getting Started Using $\mu$ C/Probe<sup>™</sup> GUI(2/7)

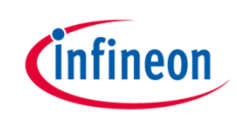

- 4. SAVE the parameters to Flash

| ifndef PMSM_FOC_PARAMETERS_H_       |                   |                                 | Oscilloscope | Motor Tuning PMSM FO        | C Parameters |                                                                                                    |                 |
|-------------------------------------|-------------------|---------------------------------|--------------|-----------------------------|--------------|----------------------------------------------------------------------------------------------------|-----------------|
| define PMSM_FOC_PARAMETERS_H_       |                   |                                 | o demoscope  |                             | -            |                                                                                                    |                 |
|                                     |                   |                                 |              |                             |              |                                                                                                    |                 |
| / Timing parameters                 | 4000              |                                 | Note: A      | All values in this page are | taken from   | 'PMSM_FOC_Parameters.h' of t                                                                                    | he Excel sheet. |
| define PERIOD_REG                   | 4000              |                                 |              |                             |              |                                                                                                    |                 |
| define BRAKE_TIME                   | 320               |                                 |              |                             | 4000         | III III                                                                                                    | 20700           |
| Gerine ALIGNMENI_IIME               | 1117)             |                                 |              | PERIOD_REG                  | 4000         | DEFAULT_SPEED_KP                                                                                                | 32/68           |
| / Scale of SVM Sine Look-op Table ( | 101)              |                                 |              |                             |              | Γ                                                                                                    | -               |
| ( Maton panamatorg                  | 1030              |                                 |              | BRAKE_TIME                  | 320          | DEFAULT_SPEED_KI                                                                                                | 3               |
| define I OMEGNIT                    | 120               |                                 |              |                             |              |                                                                                                    |                 |
| define SCALE L                      | 14                |                                 |              | ALIGNMENT_TIME              | 800          | DEFAULT_SPEED_SCALE_KPKI                                                                                        | 10              |
|                                     |                   |                                 |              |                             |              | L                                                                                                    |                 |
| / V/f parameter                     |                   |                                 |              | SVM_LUT_SCALE               | 4858         | DEFAULT_IQID_SCALE_KPKI                                                                                         | 12              |
| define VQ VF OFFSET                 | 730               |                                 |              |                             |              |                                                                                                    |                 |
| define VQ VF SLEW                   | 116               |                                 |              | L OMEGALI                   | 129          | DEFAULT IQ KP                                                                                                   | 32702           |
| define DEFAULT SPEED STARTUP        | 0                 |                                 |              |                             |              |                                                                                                    |                 |
| define VF TRANSITION SPEED          | 20                |                                 |              | SCALE I                     | 14           | DEFAULT IO KI                                                                                                   | 213             |
| define DEFAULT SPEED REFERENCE      | 102               |                                 |              | OVALL_L                     |              | PELAVET_IQ_RI                                                                                                   | 213             |
| define RAMPUP RATE                  | 156               |                                 |              | VO VE OFFSET                | 730          |                                                                                                    | 32702           |
| define RAMPDOWN_RATE                | 156               |                                 |              | VQ_VF_OFF3E1                | 730          | DEFAULT_ID_KP                                                                                                   | 32102           |
|                                     |                   |                                 |              | VO VF SLEW                  | 116          | DEFAULT ID KI                                                                                                   | 213             |
| / Motor speed limit                 |                   |                                 |              |                             |              | L                                                                                                    |                 |
| define SPEED_LOW_LIMIT              | 0                 |                                 | DEE          | ALLE T SPEED STARTUP        | 0            | DEFAILT PLI KP                                                                                                  | 256             |
| define SPEED_HIGH_LIMIT             | 338               |                                 | DEI.         |                             | U            | DELAGET_TEE_R                                                                                                   | 200             |
| derine SPEED_MAX_RPM                | 1650              |                                 |              | F TRANSITION SPEED          | 20           | DEFAULT PLI KI                                                                                                  | 64              |
| / Default PI Controller Parameters  | (For Ig/Id PI, Kr | and Ki calculated from L and R) | ,            |                             |              |                                                                                                    |                 |
| define DEFAULT SPEED KP             | 32768             |                                 | DEFAU        | LT SPEED REFERENCE          | 102          | DEFAULT PLL SCALE KPKI                                                                                          | 18              |
| define DEFAULT SPEED KI             | 3                 |                                 | DEI AU       |                             | 102          | DELAGET_TEE_COALE_INTIN                                                                                         | 10              |
| define DEFAULT SPEED SCALE KPKI     | 10                |                                 |              | RAMPIID RATE                | 156          |                                                                                                    | 16448           |
| define DEFAULT IQID SCALE KPKI      | 12                |                                 |              | Ram or_Rate                 | 150          | DEAD_TIME                                                                                                    | 10440           |
| define DEFAULT IQ KP                | 32702             |                                 |              |                             | 456          | TURFOUND MICH                                                                                                   | 64              |
| define DEFAULT IQ KI                | 213               |                                 |              | RAMPDOWN_RATE               | 150          | THRESHOLD_HIGH                                                                                                  | 04              |
| define DEFAULT ID KP                | 32702             |                                 |              |                             | •            | <b>_</b>                                                                                                    |                 |
| define DEFAULT_ID_KI                | 213               |                                 |              | SPEED_LOW_LIMIT             | 0            | THRESHOLD_LOW                                                                                                   | 32              |
| define DEFAULT_PLL_KP               | 256               |                                 |              |                             |              |                                                                                                    | -               |
| define DEFAULT_PLL_KI               | 64                |                                 |              | SPEED_HIGH_LIMIT            | 338          | SHIFT_MET_PLL                                                                                                   | 2               |
| define DEFAULT_PLL_SCALE_KPKI       | 18                |                                 |              |                             |              | ſ                                                                                                    |                 |
|                                     |                   |                                 |              | SPEED_MAX_RPM               | 1650         | ADC_DCLINK_IDEAL                                                                                                | 615             |
| / COUS dead time                    | 1.5140            |                                 |              |                             |              | T                                                                                                    |                 |
| define DEAD_TIME                    | 16998             |                                 |              |                             |              | ADC_DCLINK_SCALE                                                                                                | 2183843         |
| / For MET Fine-Tuning               |                   |                                 |              |                             |              |                                                                                                    | •               |
| define THRESHOLD HIGH               | 64                |                                 |              |                             |              | RES_INC                                                                                                    | 0               |
| define THRESHOLD LOW                | 32                |                                 |              | Save                        |              | The second second second second second second second second second second second second second second second se |                 |
| define SHIFT MET PLL                | 2                 |                                 |              | Parameters                  |              | SPEED_TO_RPM                                                                                                    | 10000           |
|                                     |                   |                                 |              | to Flash                    | ~            | SCALE SPEED TO PPM                                                                                              | 14              |
| / SVM voltage compensation          |                   |                                 |              |                             |              | SCALL_SFLLD_IO_RFM                                                                                              | 11              |
| H Input Parameters PMSM FOR         | C Parameters.h    | P /                             |              |                             |              |                                                                                                    |                 |

#### iMOTION<sup>™</sup> MADK Getting Started Using µC/Probe<sup>™</sup> GUI(3/7)

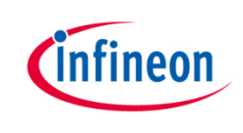

- 5. The default KP, KI values from the PMSM\_FOC\_Parameters sheet automatically will be copied to the Motor Tuning page
- 6. Use the Target Speed slider to set the percentage of Max. speed desired. Then, click **MotorStart** button => Motor starts to spin

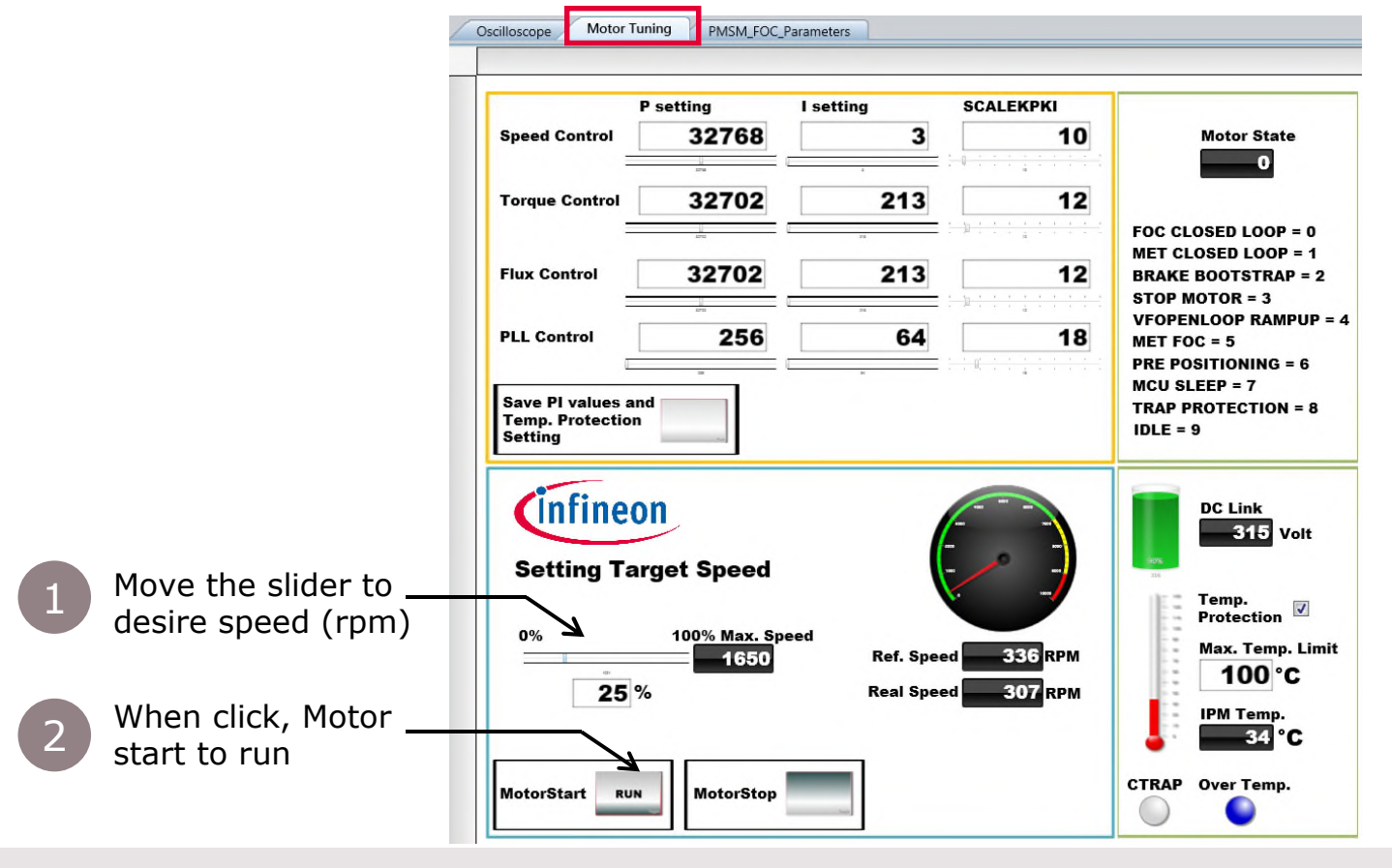

### iMOTION<sup>™</sup> MADK Getting Started Using µC/Probe<sup>™</sup> GUI(4/7)

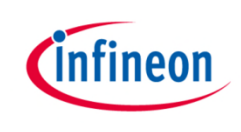

- 7. Under the 'P setting' column are the KP value for the 4 control loops.
- 8. Under the 'I setting' column are the KI value for the 4 control loops.

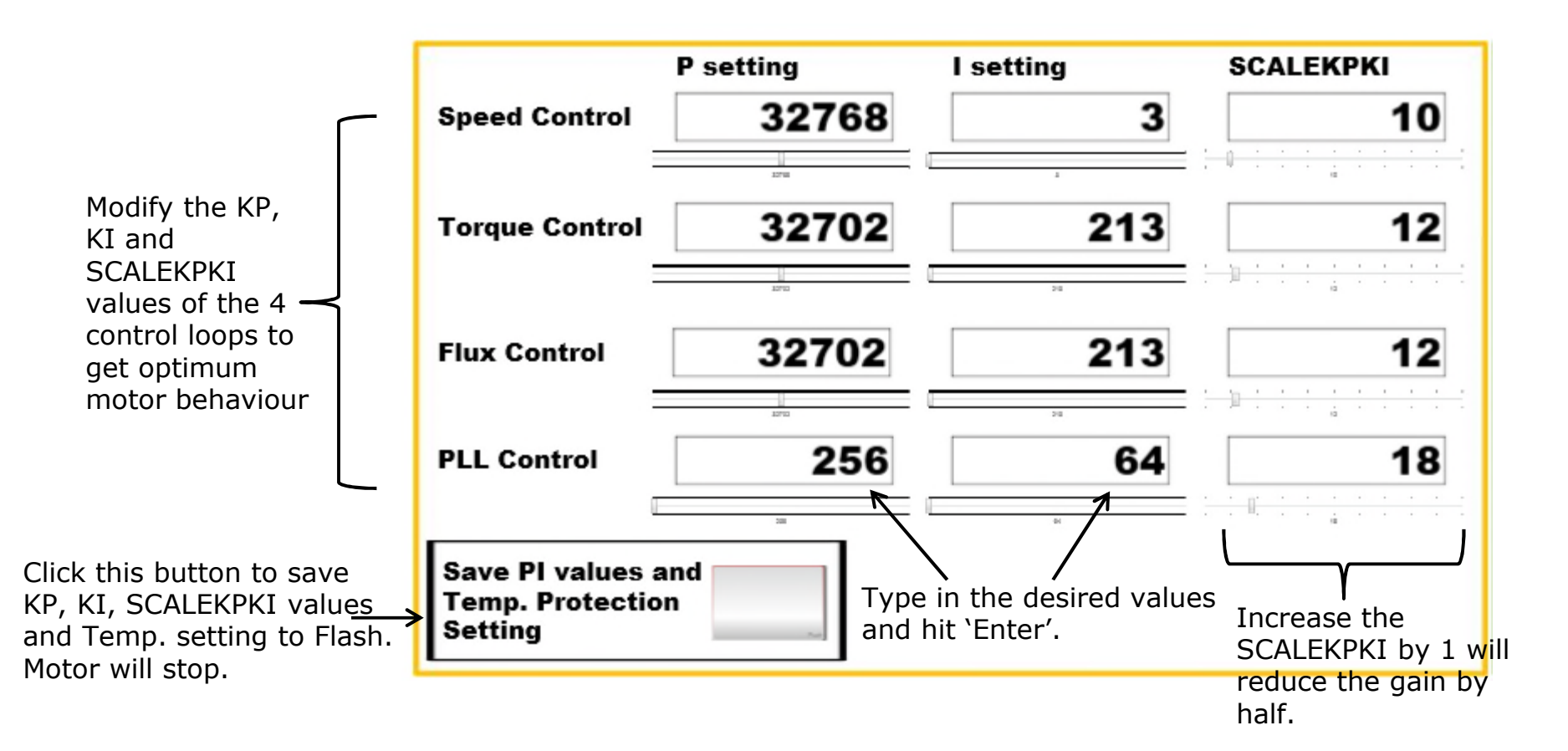

#### iMOTION<sup>™</sup> MADK Getting Started Using µC/Probe<sup>™</sup> GUI(5/7)

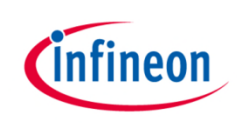

Over-current and Over-temperature protections

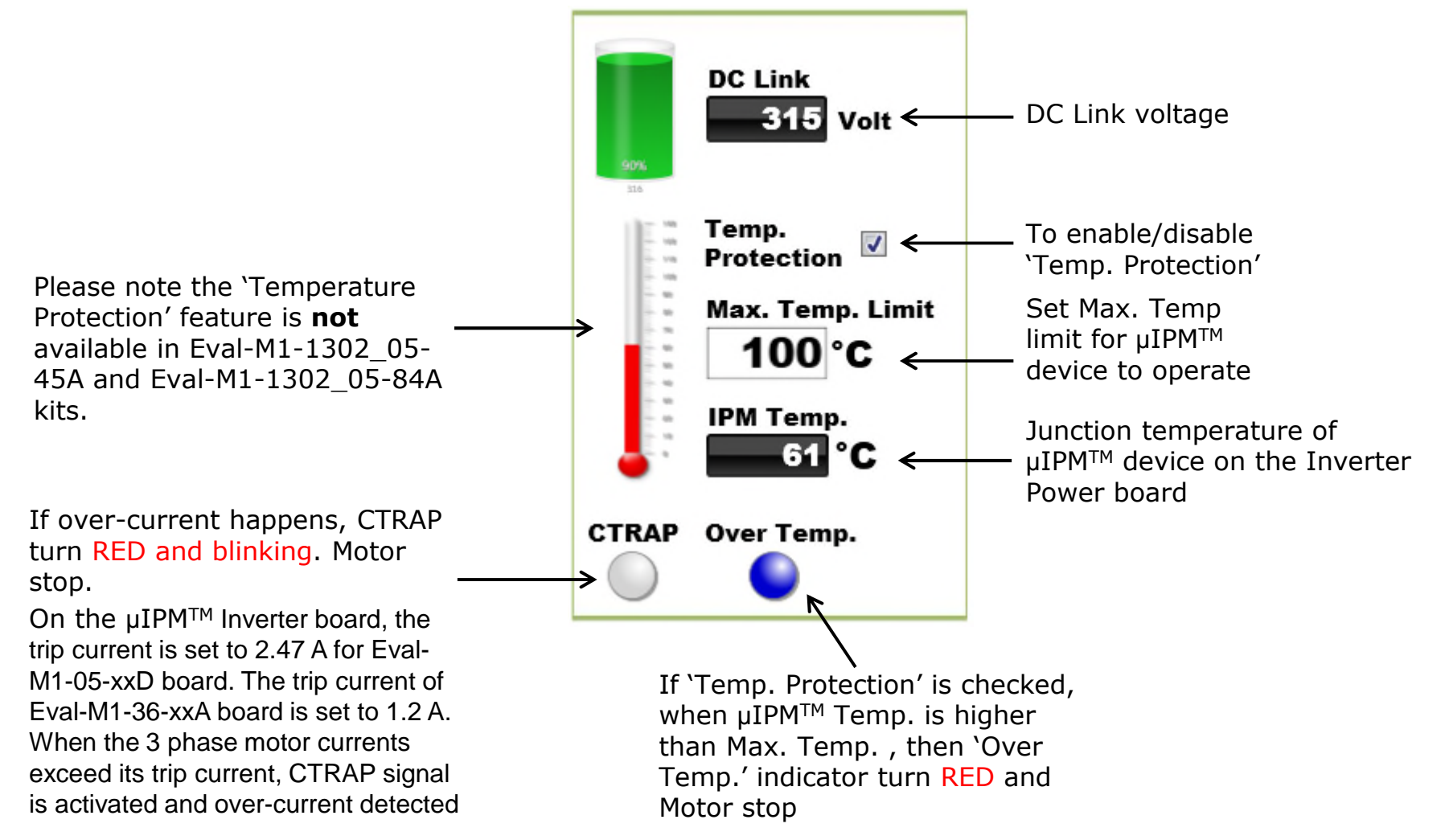

### iMOTION<sup>™</sup> MADK Getting Started Using $\mu$ C/Probe<sup>™</sup> GUI(6/7)

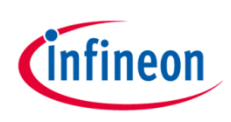

Motor State Indicator Panel

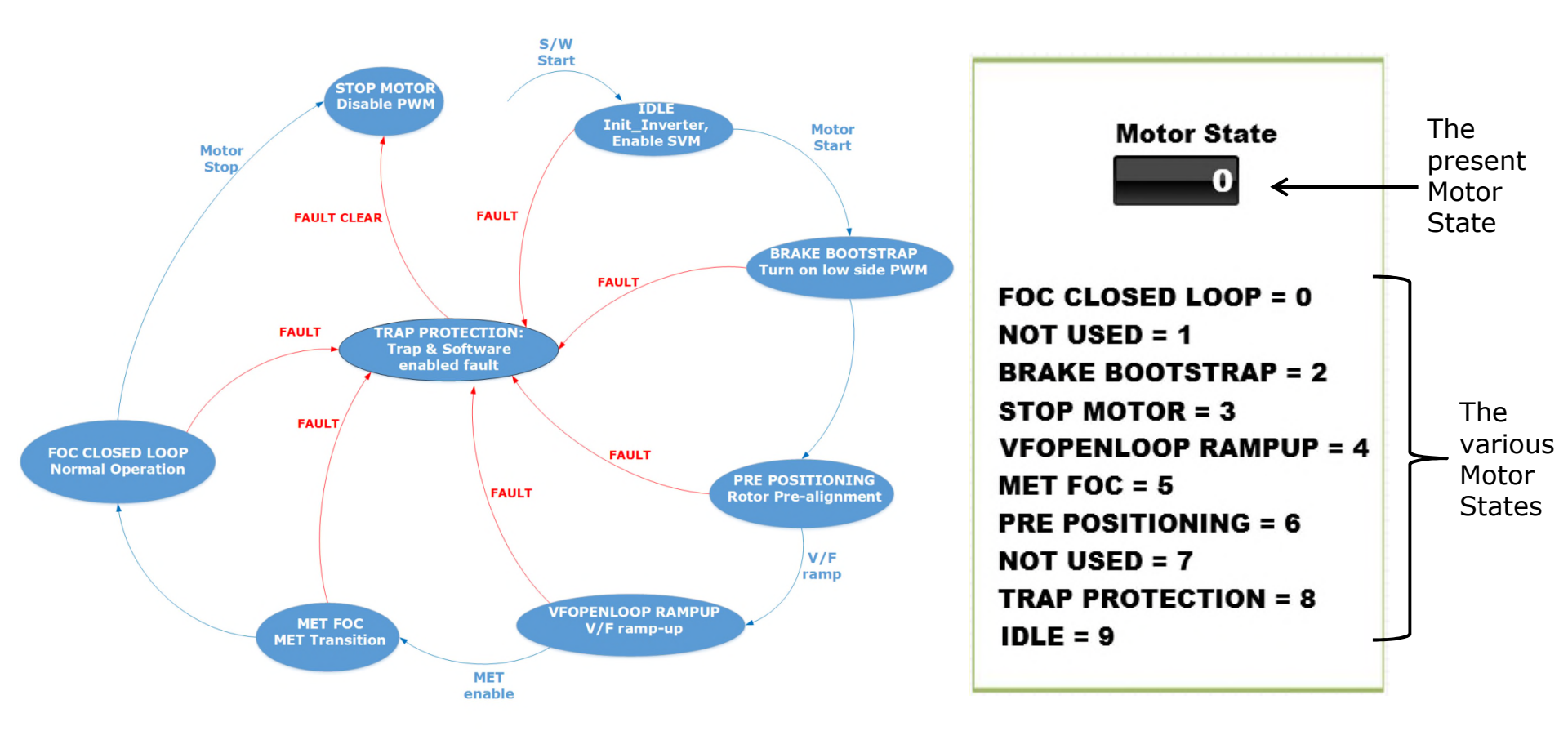

## iMOTION<sup>™</sup> MADK Getting Started Using $\mu$ C/Probe<sup>™</sup> GUI(7/7)

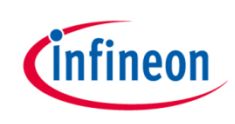

Motor Speed, Motor Start/Stop Control Panel

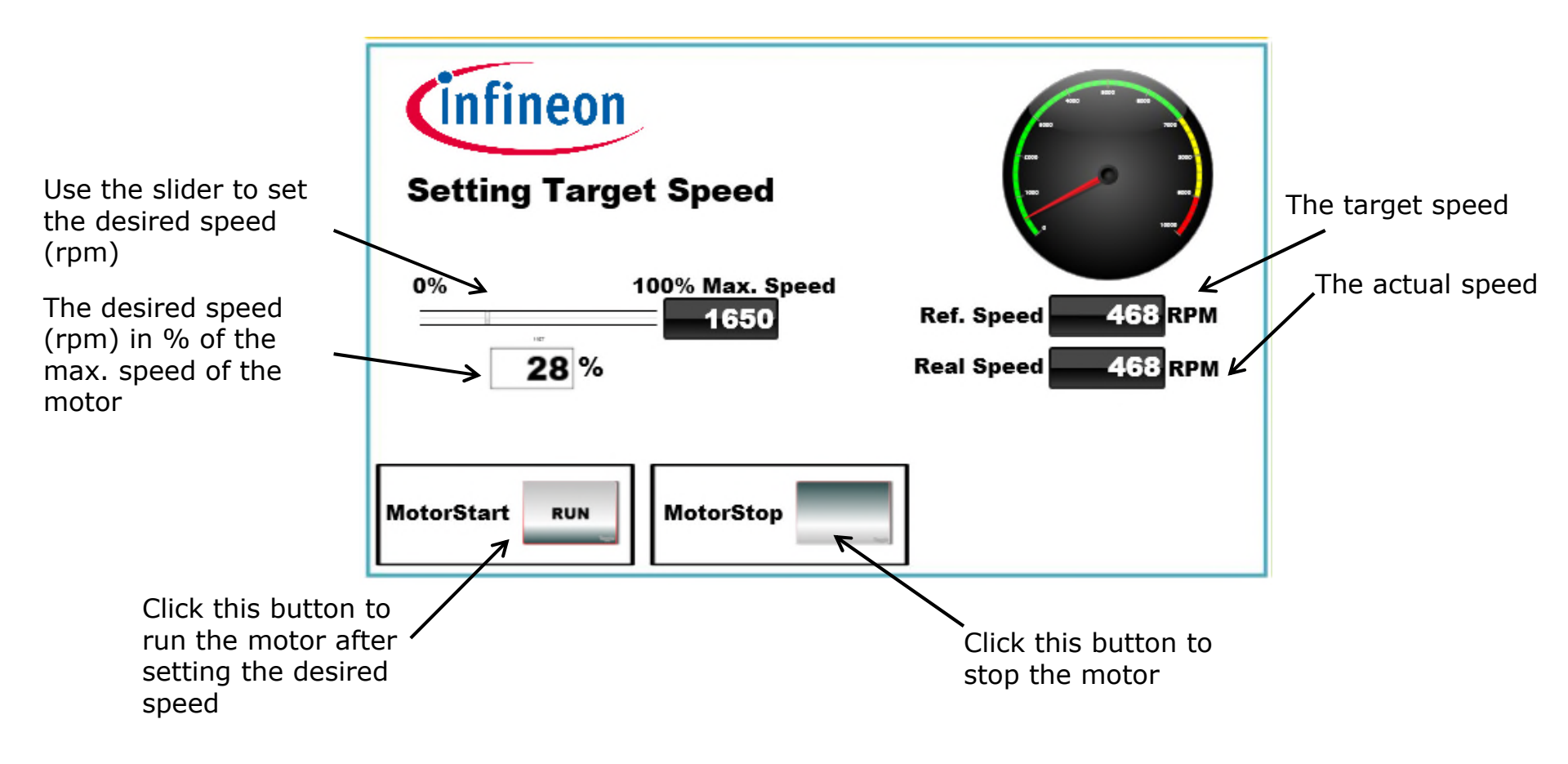

#### iMOTION<sup>™</sup> MADK Getting Started Tuning motor parameters for V/F open loop

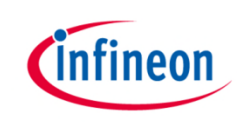

- The FOC software starts the motor with V/F control (open loop), and then transitions to FOC control (closed loop)
- If 'MotorStart' button was clicked and motor does not spin, user can increase the 'Startup V/f offset' value in 'Input Parameters' spread sheet and copy the generated
   VQ\_VF\_OFFSET value from PMSM\_FOC\_Parameters.h spread sheet to 'PMSM\_FOC\_Parameters' page of µC/Probe<sup>™</sup> GUI.
- If the ramp-up speed is too slow, increase the 'Speed rampup' value in 'Input Parameters' spreadsheet and copy 'RAMPUP\_RATE' value from 'PMSM\_FOC\_Parameters.h' to uC/Probe 'PMSM\_FOC\_Parameter' Page. Remember to save setting.
- If the motor starts with V/F control but after transition to FOC control motor stops, then P, I, SCALEKPKI settings of the control loops need to be tuned. See next pages...

# Getting Started – Tuning of $K_p$ , $K_i$ value using the uC/Probe (1/4)

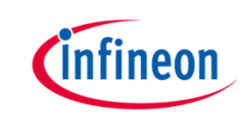

> Effects of increasing proportional gain  $K_p$  or integral gain  $K_i$  of PI controller independently

|   |                                   | Effects on Step Response Characteristics |           |                   |                       |  |  |
|---|-----------------------------------|------------------------------------------|-----------|-------------------|-----------------------|--|--|
|   | Gain Change                       | Rise Time                                | Overshoot | Settling Time     | Steady-State<br>Error |  |  |
| 1 | $K_p \uparrow$<br>$K_i$ unchanged | ♥ ☺                                      | ↑ ⊗       | Minor Change<br>☺ | ♥ ☺                   |  |  |
| 2 | $K_i \uparrow$<br>$K_p$ unchanged | ♥ ☺                                      | ↑ ⊗       | ↑ ⊗               | Eliminate 😊           |  |  |

↑ Increase

Decrease

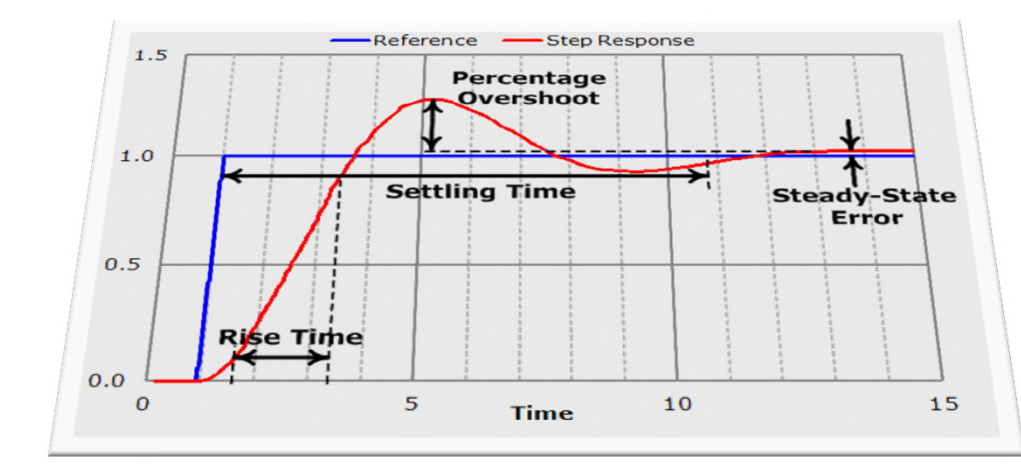

# Getting Started – Tuning of Kp, Ki value using the uC/Probe (2/4)

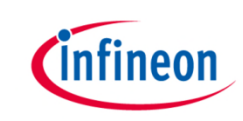

- 1. The values P setting, I setting and SCALEKPKI for Torque and Flux PI Controllers are calculated from the physical motor and system parameters, and typically don't need to be tuned in the first iteration.
- The Speed Control and PLL Control parameters should start to be modified if the motor cannot transit from V/F open-loop to FOC closedloop smoothly
- 3. Remember to save setting

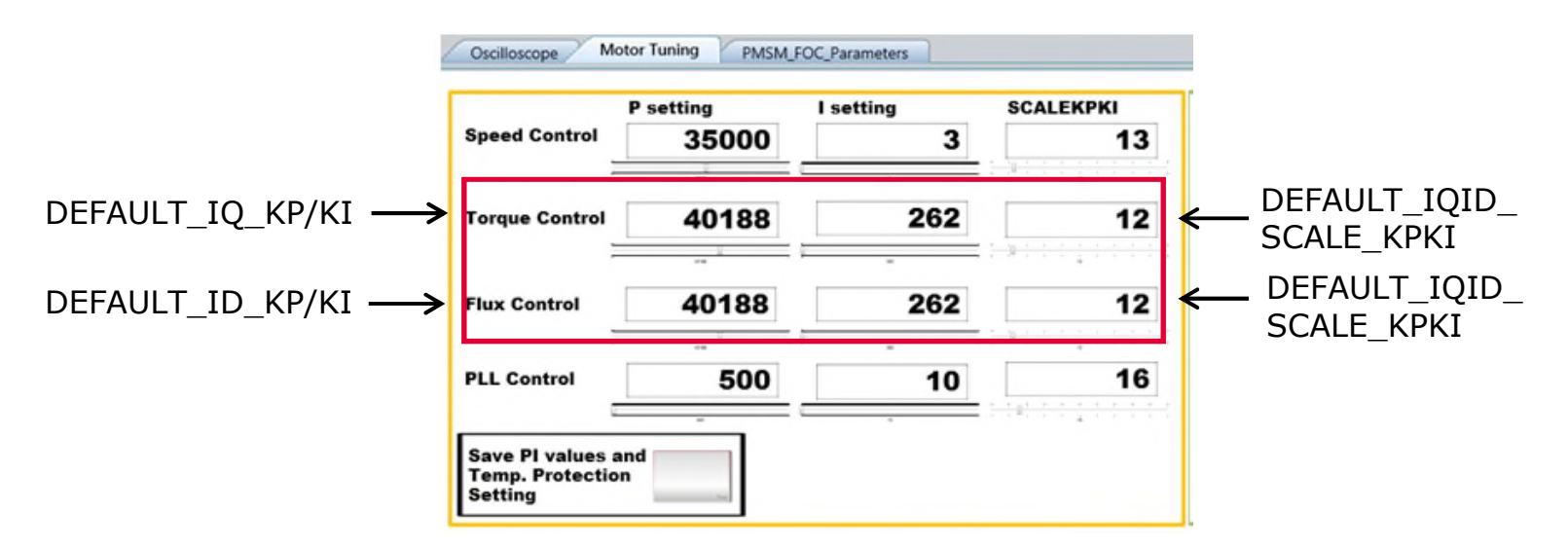

# Getting Started – Tuning of Kp, Ki value using the uC/Probe (3/4)

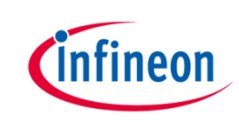

- If the motor does not spin in FOC close loop, ↑ the SCALEKPKI of PLL Control and check the motor behaviour. If motor start to move slowly, ↑ the SCALEKPKI further. Else, ↓ the SCALEKPKI
- 4. Apply similar tactic for the tuning of Speed Control

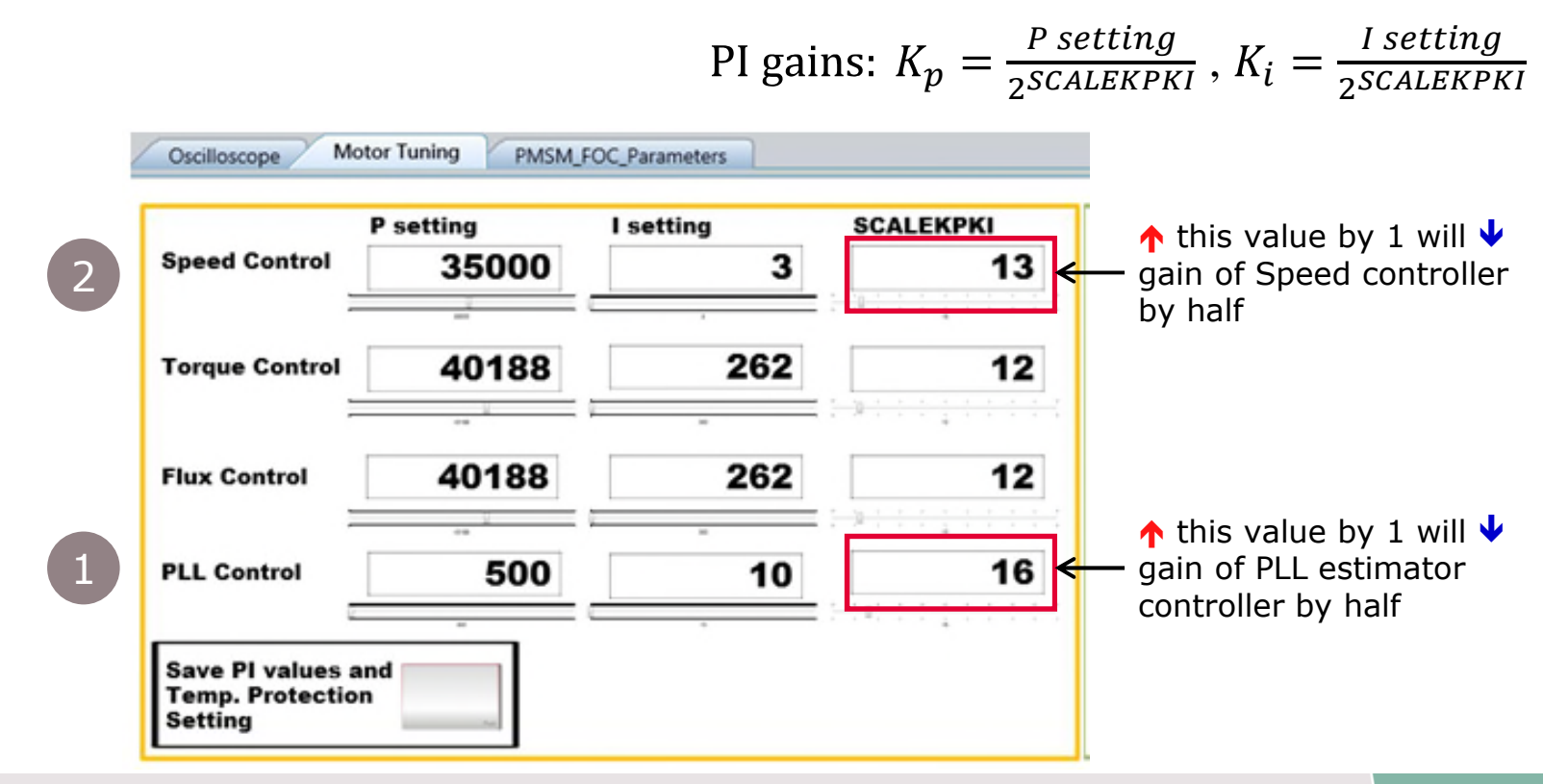

## Getting Started – Tuning of Kp, Ki value using the $\mu$ C/Probe<sup>TM</sup> (4/4)

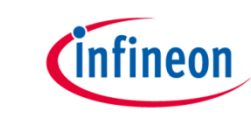

 Adjust P and I setting of PLL Control/Speed Control for finer tuning of Motor behaviour. The final goal is to achieve **sinusoidal** current waveform in the Oscilloscope page of the μC/Probe GUI.

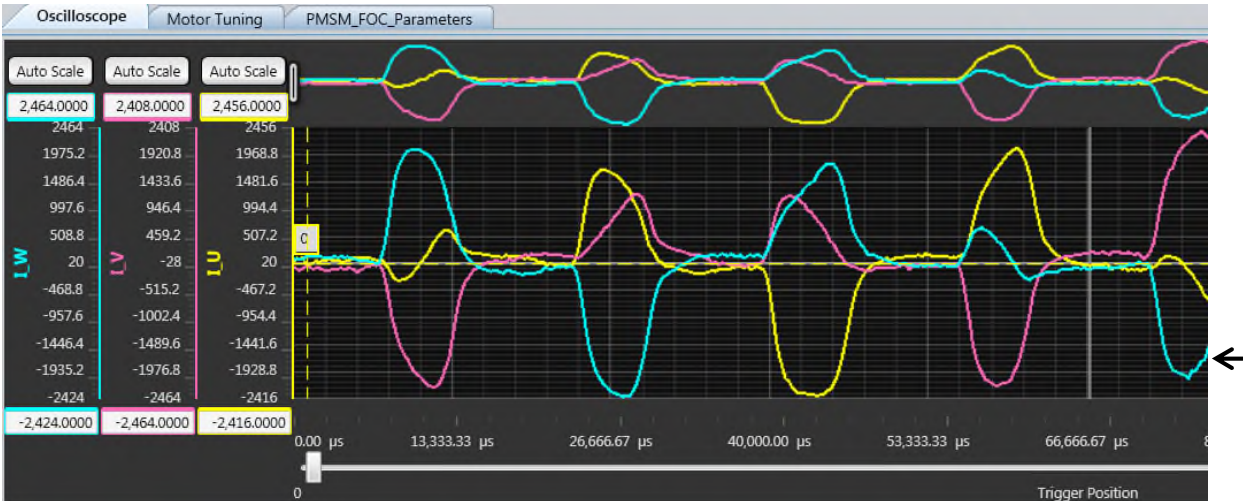

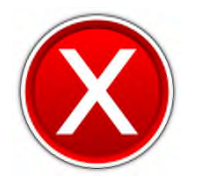

The P, I, SCALEKPKI values are not optimized or fine-tuned, so the 3 motor currents I\_U, I\_V, I\_W are **not sinusoidal** 

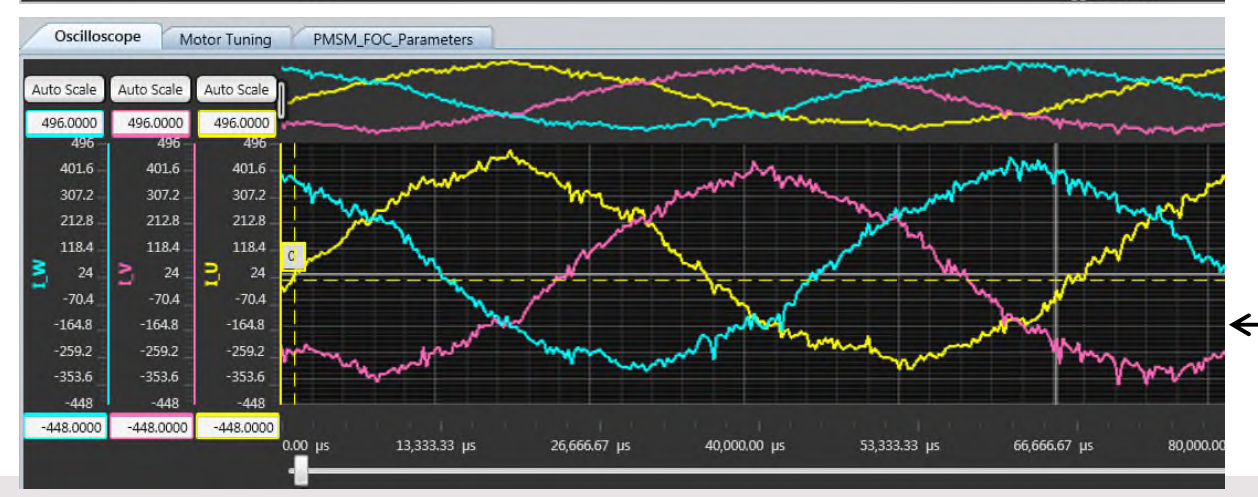

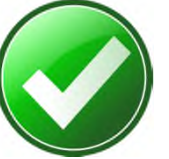

Target of tuning the P, I and SCALEKPKI values of the control loops is to achieve the target motor performance and get **sinusoidal** current shapes for the 3 motor currents I\_U, I\_V, I\_W

Copyright © Infineon Technologies AG 2016. All rights reserved.

## General hints on tuning of SCALEKPKI, P, I value using the uC/Probe (1/2)

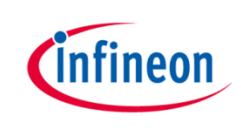

- If the motor can start from V/f open loop control and then run to target speed in FOC closed loop control, but the transition from open loop to closed loop is not smooth, the user should try following:
  - Speed ramp-up' and 'Speed ramp-down' value and 
     the
     'Startup speed threshold' value of the 'Input Parameters' excel sheet. This will force the motor to transit to FOC control loop faster
- 2. For the FOC control tuning, the next page shows the procedure in form of an algorithm block diagram on how to tune PLL loop for FOC control. For Speed Control tuning the user should follow the same flow. Typically, only these 2 PI control loops need to be tuned with the FOC software for iMOTION<sup>™</sup> MADK.

## General hints on tuning of SCALEKPKI, P, I value using the uC/Probe (2/2)

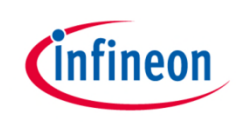

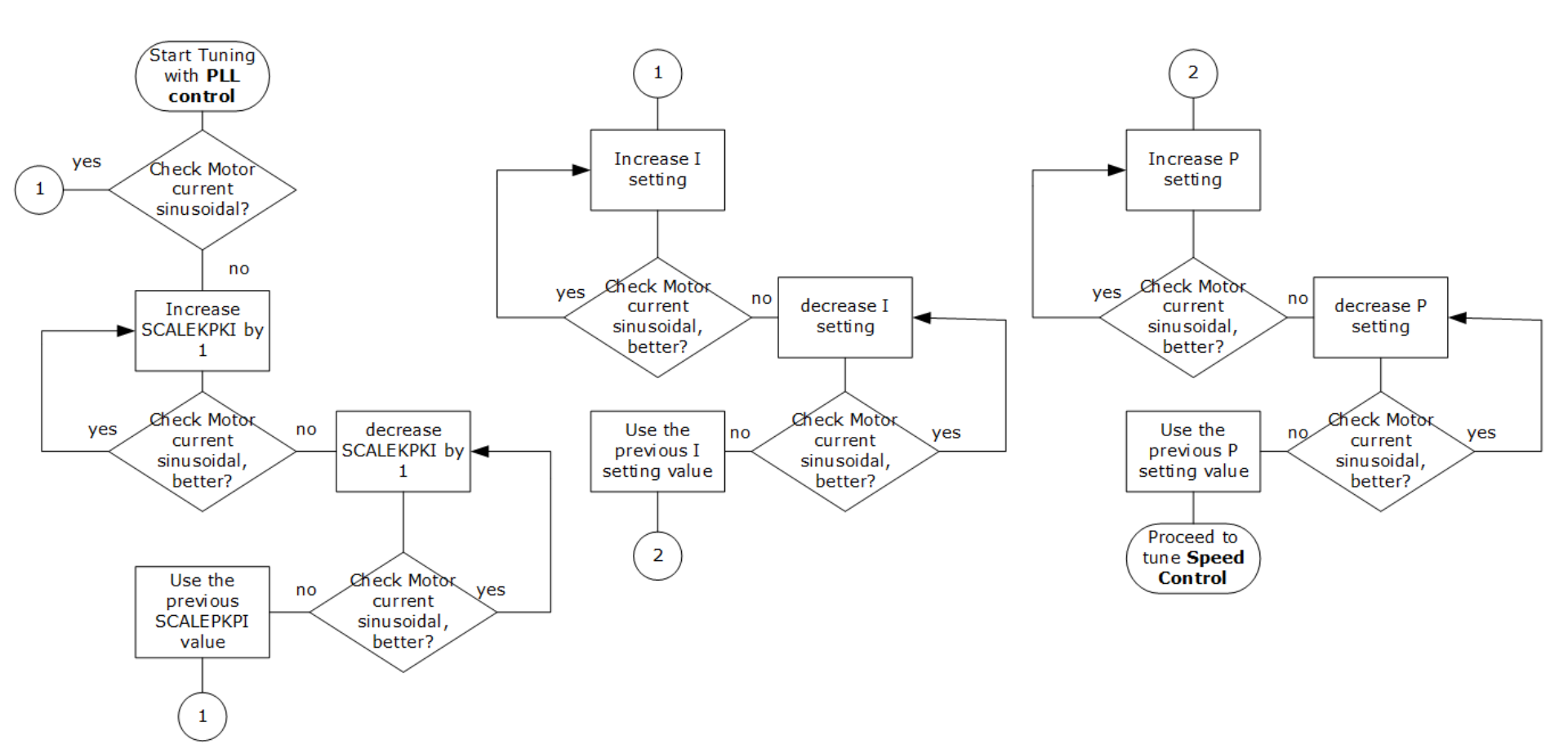

#### iMOTION<sup>™</sup> MADK Getting Started Further Software Development Support

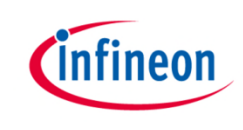

- Once the motor control system using iMOTION<sup>™</sup> MADK has met the target performance for their applications, users may require the DAVE<sup>™</sup> project files including the XMC<sup>™</sup> motor control source code for further application development
- DAVE<sup>™</sup> project files corresponding to .hex file for each particular iMOTION<sup>™</sup> MADK kit will be made available for download at <u>www.infineon.com/MADK</u>, as well as through DAVE example projects repository

http://www.infineon.com/cms/en/product/promopages/aimmc/dave\_downloads.html

- Infineon is constantly improving FOC control algorithm and the firmware code and example projects will be updated regularly
- If source code you requested is not available, please contact the nearest Infineon sales office or support team

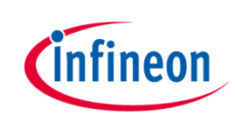

#### Agenda

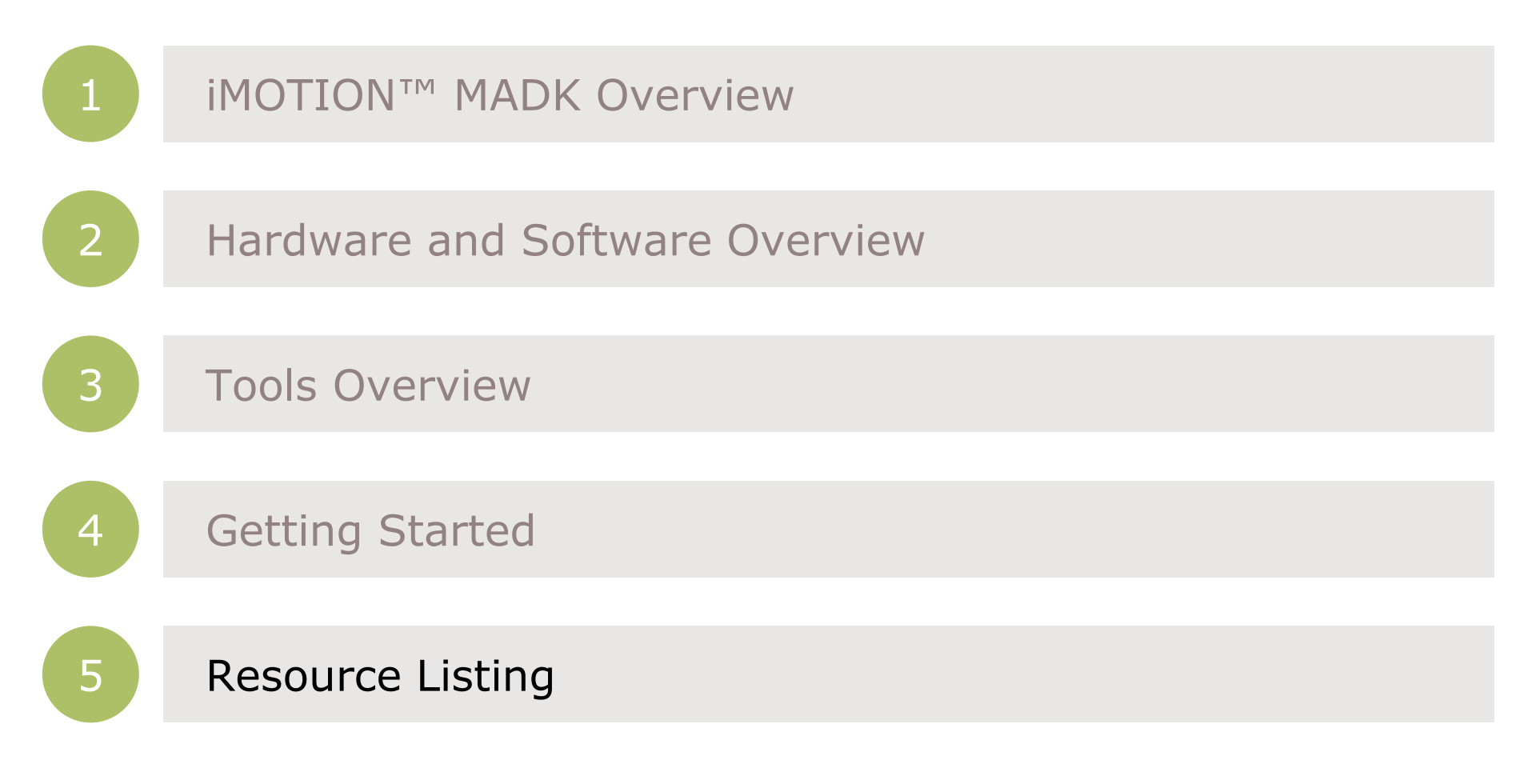

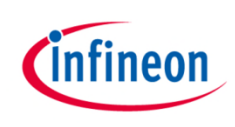

#### **Resource Listing**

- Kit documentation:
  - EVAL-M1-1302 User Manual
  - EVAL-M1-36-(84A/45A) or EVAL-M1-05-(84D/65D) User Manuals

www.infineon.com/MADK

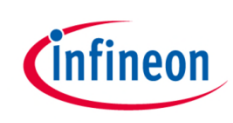

#### Support material:

| Collaterals and<br>Brochures | <ul> <li>Product Briefs</li> <li>Selection Guides</li> <li>Application Brochures</li> <li>Presentations</li> <li>Press Releases, Ads</li> </ul>       | - <u>www.infineon.com/XMC</u>                                                                                                    |
|------------------------------|----------------------------------------------------------------------------------------------------|----------------------------------------------------------------------------------------------------|
| Technical Material           | <ul> <li>Application Notes</li> <li>Technical Articles</li> <li>Simulation Models</li> <li>Datasheets, MCDS Files</li> <li>PCB Design Data</li> </ul> | <ul> <li>www.infineon.com/XMC</li> <li>Kits and Boards</li> <li>DAVE<sup>™</sup></li> <li>Software and Tool Ecosystem</li> </ul> |
| Videos Play                  | <ul> <li>Technical Videos</li> <li>Product Information<br/>Videos</li> </ul>                                                                          | <ul> <li><u>Infineon Media Center</u></li> <li><u>XMC Mediathek</u></li> </ul>                                                   |
| Contact Support              | <ul><li>Forums</li><li>Product Support</li></ul>                                                                                                    | <ul> <li><u>Infineon Forums</u></li> <li><u>Technical Assistance Center (TAC)</u></li> </ul>                                     |

## infineon

#### Glossary abbreviations

- ADC Analog-to-Digital Converter
- > FOC Field-Oriented Control
- > IPM Intelligent Power Modules
- MADK iMOTION<sup>™</sup> Modular Application Design Kit
- MET Maximum Efficiency Tracking
- PI Controller
   Proportional–Integral Controller
- > PMSM Permanent Magnet Synchronous Motor
- > PWM Pulse Width Modulation
- SVM Space vector modulation
- > XMC<sup>™</sup> Cross-Market Microcontrollers

#### Disclaimer

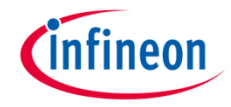

The information given in this training materials is given as a hint for the implementation of the Infineon Technologies component only and shall not be regarded as any description or warranty of a certain functionality, condition or quality of the Infineon Technologies component.

Infineon Technologies hereby disclaims any and all warranties and liabilities of any kind (including without limitation warranties of noninfringement of intellectual property rights of any third party) with respect to any and all information given in this training material.

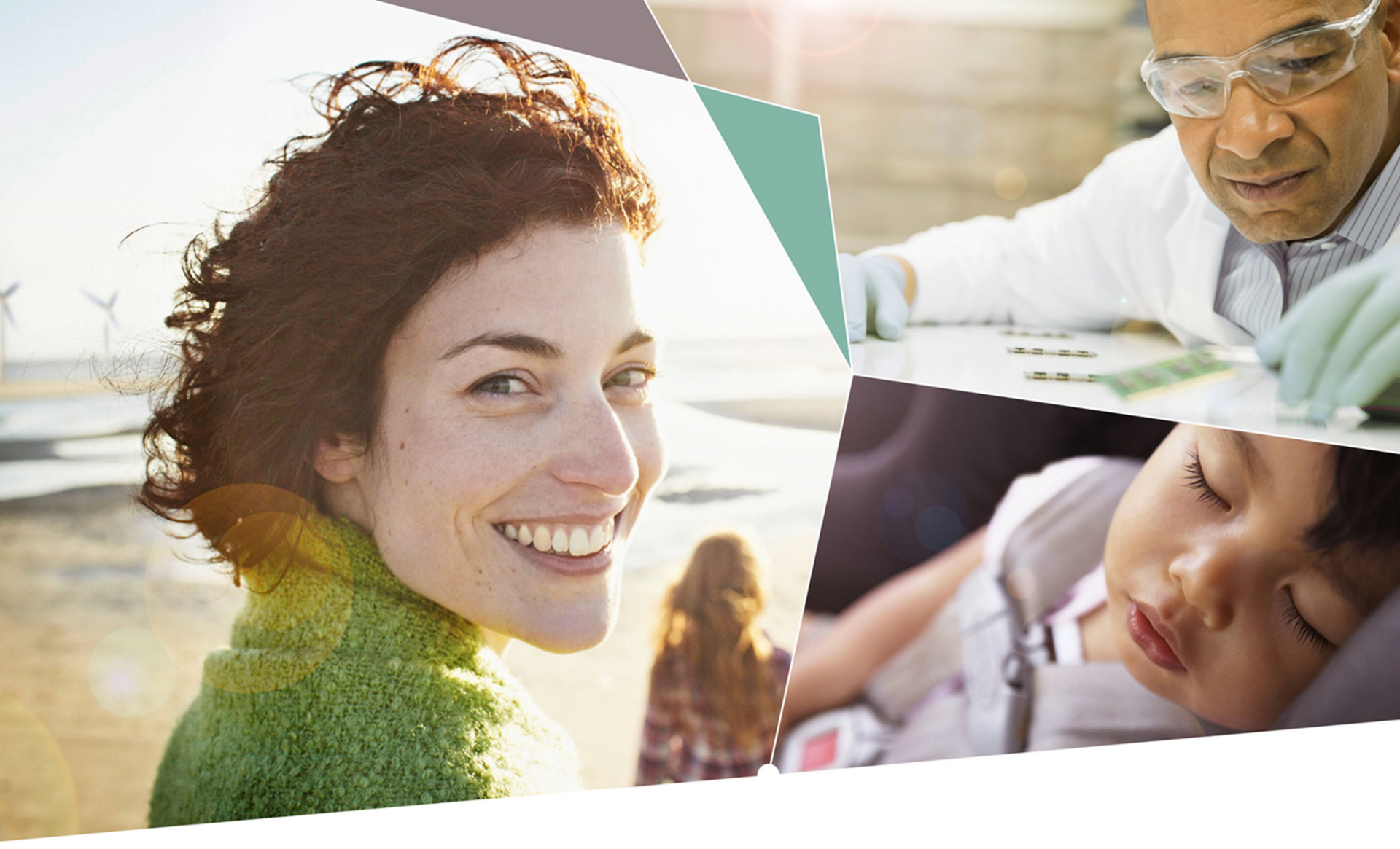

Part of your life. Part of tomorrow.

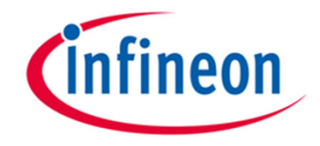

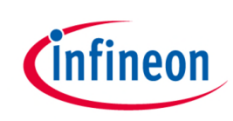

#### Schematic of Eval-M1-1302 board (1/3)

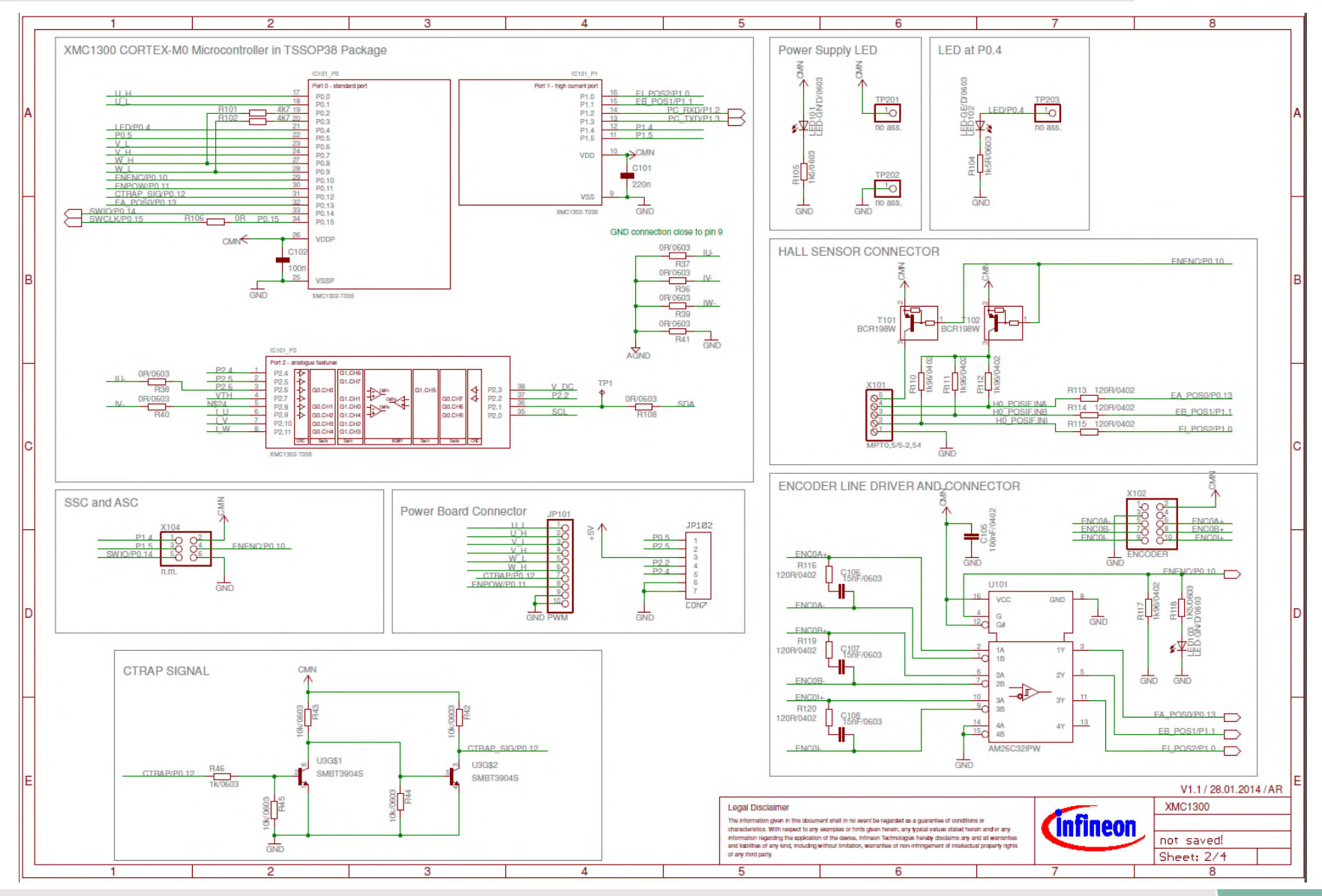

Copyright  $\ensuremath{\mathbb{C}}$  Infine on Technologies AG 2016. All rights reserved.

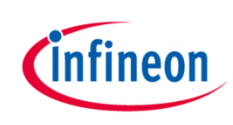

#### Schematic of Eval-M1-1302 board (2/3)

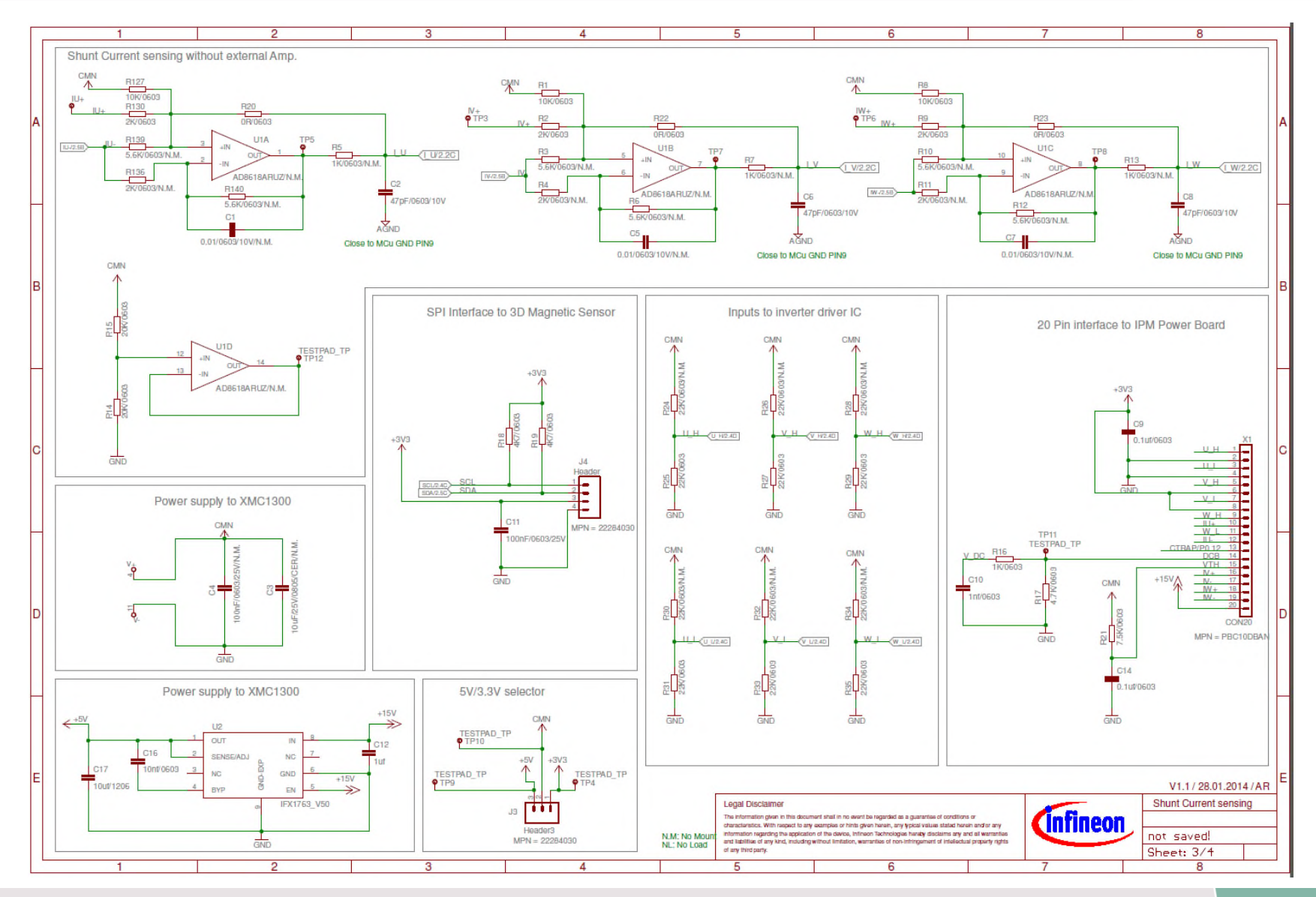

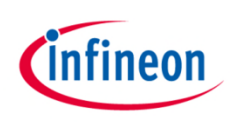

#### Schematic of Eval-M1-1302 board (3/3)

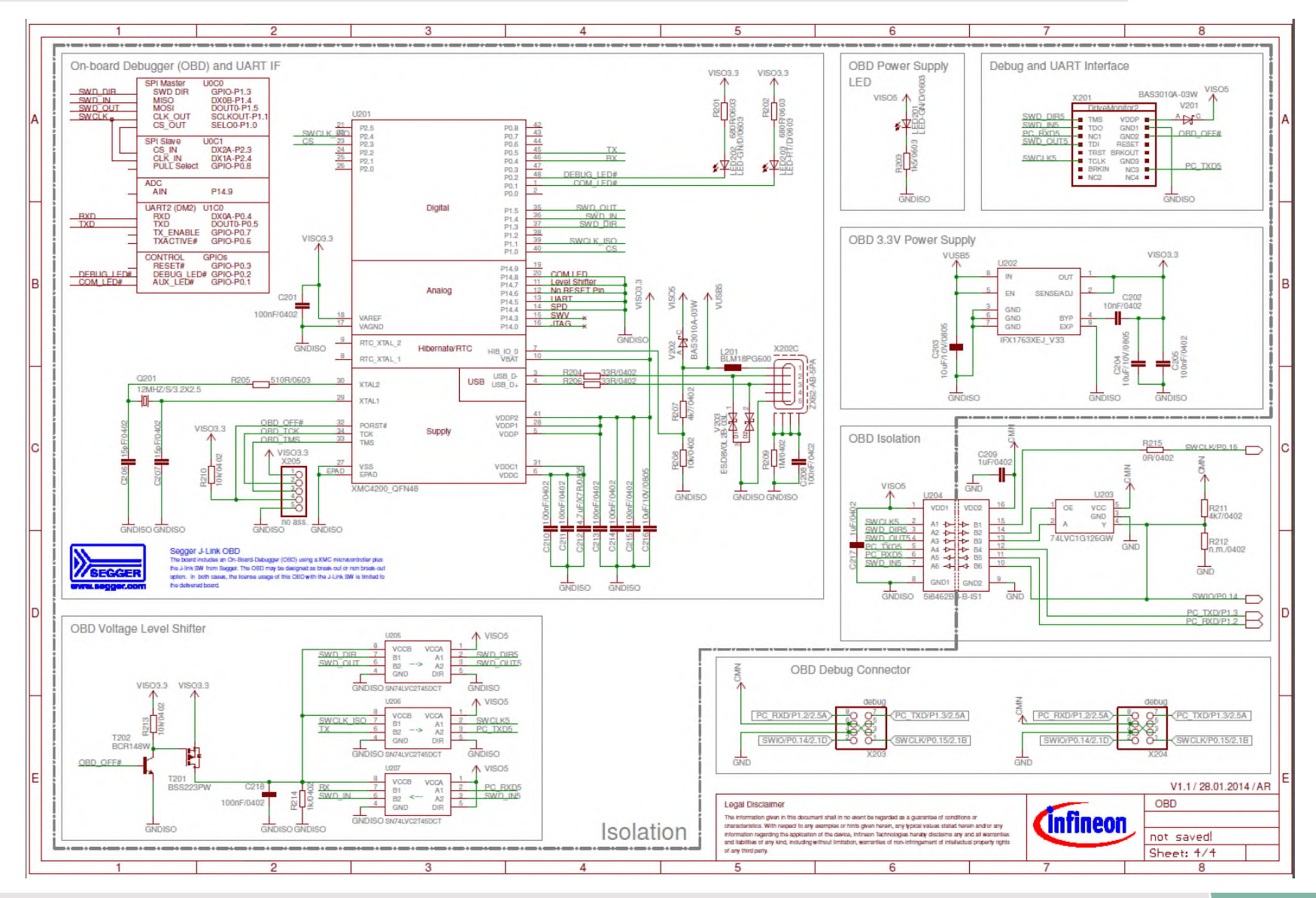

Copyright © Infineon Technologies AG 2016. All rights reserved.

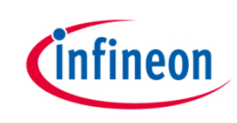

#### Schematic of Eval-M1-05-xxD

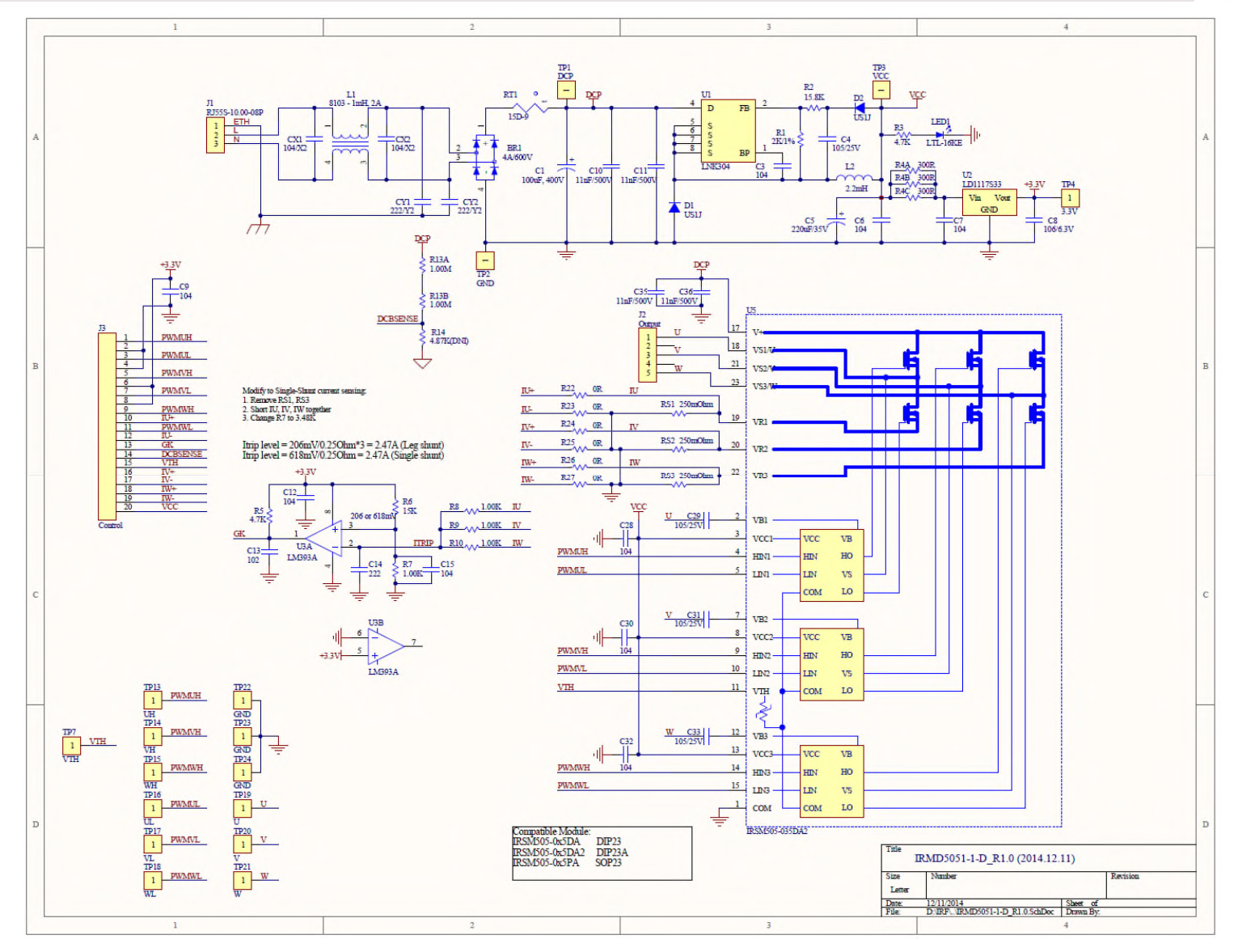

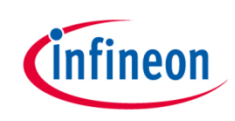

#### Schematic of Eval-M1-36-xxA

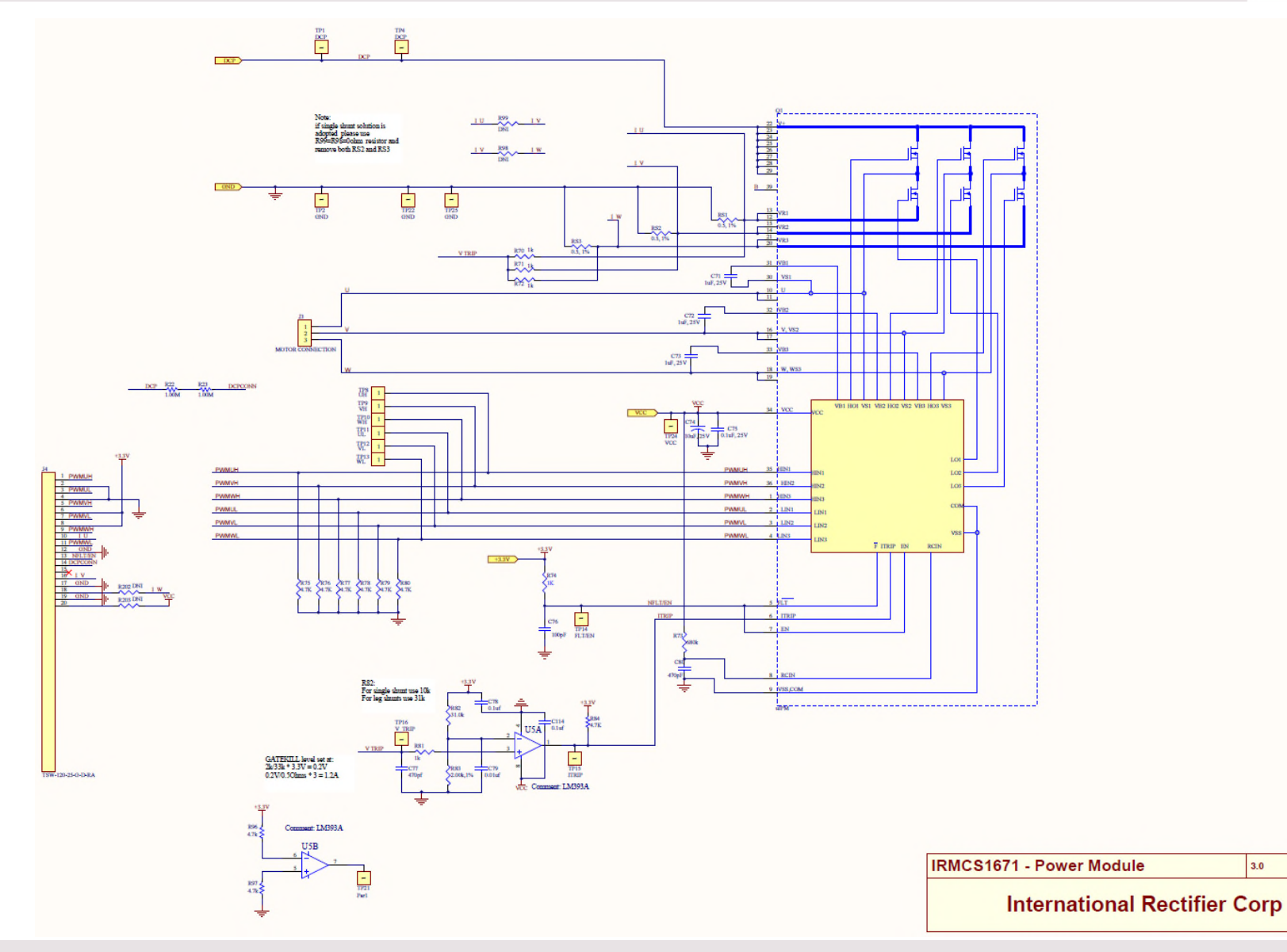